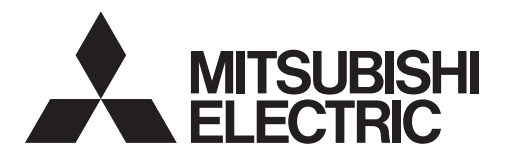

### 三菱カーナビゲーションシステム <sup>形名</sup> NR-MZ300PREMI シリーズ

取扱説明書 Tuning Bridge

## DIATONE SOUND. NAVI

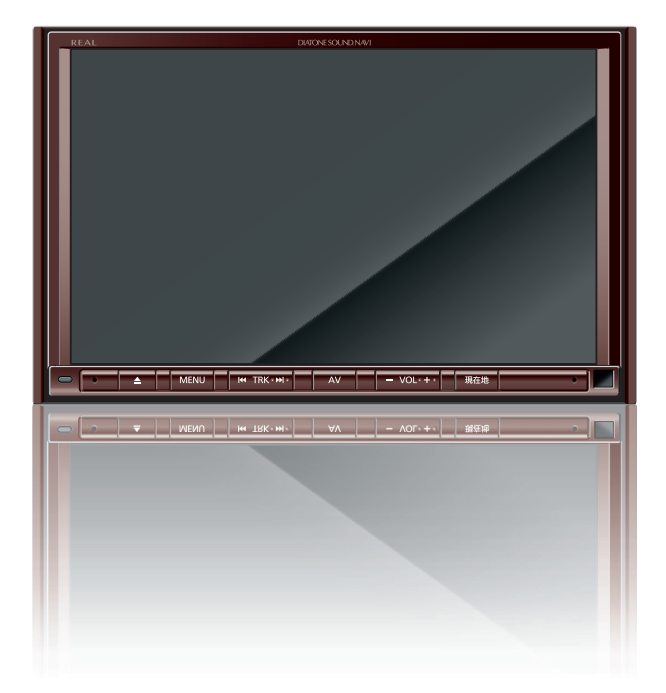

### ごあいさつ

### この度は本製品をお買い上げいただき誠にありがとうございます。

本製品の機能を十分に活かして正しくお使いいただくために、また安全運転のため、ご使用前に「取扱説明書」・「取付要領書」をよくお読みの上、正しくお使いく ださい。

「取扱説明書」はお読みになった後、「保証書」・「お客様相談窓口一覧表」と共にい つでも見られるところに大切に保管し、わからないことや不具合が生じたときに もう一度ご覧ください。

本製品を譲られるときは、次に所有される方のために本製品に、本取扱説明書を付けてお譲りください。

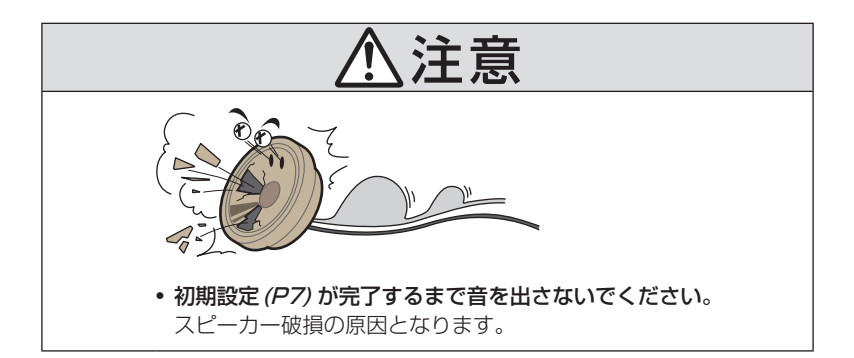

### Index

### Operation

| Sound Settings       | 3    |
|----------------------|------|
| 設定するには               | 3    |
| AV メニューを表示する         | 3    |
| 設定する                 | 4    |
| プレミアム認証を行う           | 5    |
| 初期設定                 | 7    |
| 設定できる項目について          | 9    |
| システム構成図              | 11   |
| フロントフルレンジ            | 12   |
| フロントフルレンジ+サブウーファー    | 12   |
| フロントフルレンジ+リア         | 13   |
| フロントフルレンジ+リア+サブウーファー | 14   |
| フロント2Way             | 15   |
| フロント2Way+サブウーファー     | 16   |
| フロント2Way+リア          | 17   |
| フロント2Way+リア+サブウーファー  | . 18 |
| フロント3Way             | 19   |
| フロント3Way+サブウーファー     | 21   |
| フロント3Way+リア          | 23   |
| フロント3Way+リア+サブウーファー  | 24   |
| 音質の設定を変更する           | 25   |
| サラウンド設定              | 29   |
| サウンドチューニング           | 29   |
| User 設定を切り換える        | 42   |
| イコライザー設定             | 42   |
| PremiDIA Bass        | 43   |
| PremiDIA VBL         | 44   |

### 

### Other

| 外部アンプを使用する場合の接続方法… | 45 |
|--------------------|----|
| 用語解説               | 46 |
| 仕様                 | 48 |
| 音質調整メモ             | 51 |

### **Operation**

各機能の操作方法を説明します。

### **Sound Settings**

### 設定するには

本機は、通常の音質調整が行える"スタン ダードモード"と、同梱のTuning Bridge カードを使用することで、さらに詳細な音 質調整が行える"プレミアムモード"を用意 しています。

### お知らせ

- ・ "プレミアムモード" で音質調整を行うと きは本書をご覧ください。
- "スタンダードモード"で音質調整を行う ときは、別冊の取扱説明書(基本操作版) をご覧ください。
- オーディオ再生時、Sound Settings画面に切り換わるときと元の画面に戻るときに音質設定の変更を準備するため、一時的に音声が消音(ミュート)状態になりますが故障ではありません。
- Sound Settings中とそれ以外の再生 状態では演算方式が異なるため、Sound Settingsを抜けると音質が変化(向上) します。

詳細はアジャスタブル FIR グラフィック イコライザー (P46) をご覧ください。 Sound Settings 中の FIR 方式の音質確 認は IIR/FIR 切替を使用してください。 (→P32,33,34,35,36,37,38,39)

### AV メニューを表示する

### AV キーを押す

AVメニューまたはAV再生画面を表示し ます。

AV 再生画面が表示された場合は、手順2 へ進みます。

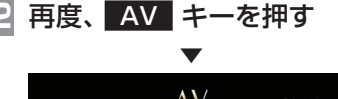

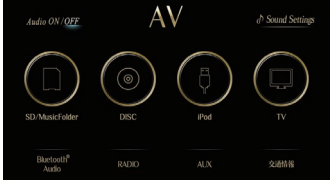

AV メニューを表示します。

アドバイス

・AV再生画面が表示されているとき、[AV Source]にタップすると、AVメニュー を表示します。

### 設定する

| Au | dio ON の状                  | 態で設                 | 定して                   | こくだる                  | さい。                                       |
|----|----------------------------|---------------------|-----------------------|-----------------------|-------------------------------------------|
| 1  | AV×==                      | ューを                 | 表示                    | する                    | (→ <i>P3</i> )                            |
| 2  | Sound S<br>音質調整が<br>を表示します | etting<br>できる<br>す。 | <b>gs (C</b><br>Sound | <b>בא</b> ש<br>d Seti | プする<br>tings 画面                           |
| 3  | 変更したい                      | ハ "項                | 目"(                   | こタッ                   | ヮ゚゚゚゚゚゚゚゚゚゚゚゚゚゚゚゚゚゚゚゚゚゚゚゚゚゚゚゚゚゚゚゚゚ゔ゚゚゚゚゚゚ |
|    | Sound Settings             |                     |                       |                       |                                           |
|    | イコライザー                     |                     | フラット                  |                       |                                           |
|    | トーンコントロール                  |                     | DdB、トレブル:             | OdB                   |                                           |
|    | バランス・フェーダー                 |                     | いこの、フェーダ              |                       |                                           |
|    | ラウドネス                      | OFF                 |                       |                       |                                           |
|    | PremiDIA RealPosition      |                     | フロントR                 |                       |                                           |
|    | サラウンド設定                    |                     | indard Surround       |                       |                                           |
|    | ➡ 戻る                       |                     |                       |                       |                                           |
|    |                            | $\mathbf{\nabla}$   |                       |                       |                                           |

選んだ項目の設定画面を表示します。

### ■ 設定モードについて

Sは "スタンダードモード" を Pは "プレミア ムモード" を表し、設定可否を示しています。

| 項目名                        |             | S | Р |
|----------------------------|-------------|---|---|
| イコライザー(ジャン                 | ル選択)        | 0 | 0 |
|                            | 一調整<br>詩調整) | 0 | 0 |
| トーンコントロー                   | lμ          | 0 | 0 |
| バランス・フェーダ                  | ダ—          | 0 | 0 |
| ラウドネス                      |             | 0 | 0 |
| PremiDIA RealPos           | sition      | 0 | 0 |
| サラウンド設定                    |             | 0 | 0 |
| DVD音声モード切替 (オー             | -ト/固定)      | 0 | 0 |
| DRC設定                      |             | 0 | 0 |
| DIATONE Volun              | ne          | 0 | 0 |
| 車速連動 VOL 調                 | 整           | 0 | 0 |
| PremiDIA HD                |             | 0 | 0 |
| バスブースト                     | 0           | 0 |   |
| PremiDIA Bas               | S           | 0 | 0 |
| PremiDIA VBL               | -           | 0 | 0 |
| Pure Audio Mod             | de          | 0 | 0 |
| タイムアライメント                  | 設定          | 0 | 0 |
| クロスオーバー設                   | 定           | 0 | 0 |
| 31 バンド イコライザ<br>(左右独立のフロント | ×           | 0 |   |
| 10バンドイコライザ<br>(左右独立のリア調    | ×           | 0 |   |
| 外部アンプ/内蔵アン                 | 0           | 0 |   |
|                            | ×           | 0 |   |
| フロントスピーカー構成                | フルレンジ       | 0 | 0 |
|                            | 2Way        | 0 | 0 |
|                            | ЗWay        | × | 0 |
| 車種選択                       |             | 0 | 0 |
| 詳細車種選択                     | ×           | × |   |

# Operation Sou

### プレミアム認証を行う

同梱のTuning Bridge カードを使用してプレ ミアム認証を行います。 プレミアム認証を行 うことで、Sound Settingsを "プレミアム モード"でご使用になれます。 通常の "スタンダードモード"でご使用の場合、 本操作は必要ありません。

┃ Tuning Bridge カードを本機の ┃ MUSICスロットに挿入する

Sound Settingsの画面で、「プレミ アム認証」の「未認証」にタップする

- 3 プレミアム認証 にタップする
- 4 パスワードを入力し、決定 に タップする

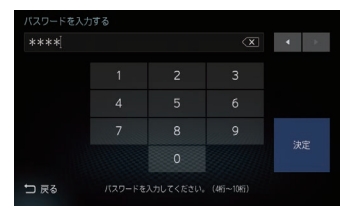

工場出荷時のパスワードは「0000」です。

| 音質効果ON/OFF設定   |       |       |   |
|----------------|-------|-------|---|
| サウンドチューニング     |       |       |   |
| サウンドチューニング設定選択 |       |       |   |
| プレミアム認証        | 認証    | 済み    |   |
| 初期設定           | 末     | 9定    | I |
| 音質設定の初期化       | 音質設定を | 初期化する | I |
| □ 戻る           |       |       |   |

入力したパスワードが一致すると、認証が完 了します。

### アドバイス

- 認証が完了すると、手順2で[未認証]だったボタンが[認証済み]に変わり、"プレミアムモード"の使用が可能となります。
- 「初期設定」(P7)や「サウンドチューニン グ」(P29)をTuning Bridgeカードを取 り出さず引き続き行ってください。
- ・手順4で入力するパスワードは変更できます。→「パスワードを変更する」(P6)

### ■ Tuning Bridgeカードについて

- ・同梱の Tuning Bridge カードは "プレミアムモード" でご使用いただくためのプレミアム認証とサウンドチューニング (P29)を行うときに必要となります。
- プレミアム認証とサウンドチューニング (P29) 完了後は、本機に挿入していなくて もご使用になれます。MUSICスロットに好 みの曲が入ったSDカードを挿入し、お楽し みいただけます。
- Tuning Bridgeカードを取り出した後、 ACCをOFF→ONにすると、再認証が必要 となります。再度、サウンドチューニング (P29)を行うときは以下の再認証を行って ください。

### 注意

Tuning Bridge カードを紛失されると、
 再認証が行えず再度サウンドチューニング (P29) が行えませんので大切に保管してください。

### ■ 再認証を行う

Tuning Bridge カードを取り出した後、ACC をOFF→ONにすると、「プレミアム認証」が [再認証]となります。 このとき、「初期設定」(P7)や「サウンド チューニング」(P29)、プレミアム認証のパ スワード変更(P6)が行えません。 これらの設定を再度変更する場合は、以下の 方法で再度認証を行ってください。

- Tuning Bridge カードを本機の MUSIC スロットに挿入する
- 2 Sound Settingsの画面で、「プレミ アム認証」の「再認証」にタップする
- 3 プレミアム認証 にタップする
- 4 パスワードを入力し、決定 に タップする

入力したパスワードが一致すると、認証が完 了します。

認証が完了すると、手順2で[再認証]だった ボタンが[認証済み]に変わり、"プレミアム モード"の設定変更が可能となります。

### ■ パスワードを変更する

プレミアム認証用のパスワードを変更します。

### お知らせ

- 同梱のTuning Bridgeカードを本機に 挿入した状態で操作してください。
- パスワードは4桁~10桁の数字が設定 可能です。

#### Sound Settingsの画面で、「プ レミアム認証」の 認証済み に タップする

### アドバイス ]

 「プレミアム認証」が[再認証]となって いた場合は、[再認証]にタップして認証 をあらかじめ完了しておいてください。

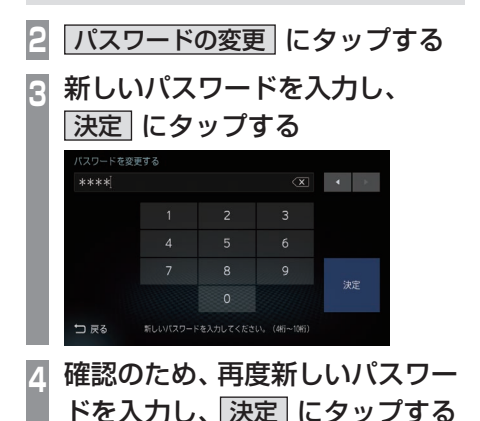

パスワードの変更が完了します。

### パスワードを忘れてしまった場合

パスワードを忘れてしまった場合は、以下の 方法で「音質設定の初期化」を行い、再度プレ ミアム認証を行ってください。(パスワードは 工場出荷時の「0000」に戻ります。)

### お知らせ

 Tuning Bridge カード内には、「初期 設定」(P7)や「クロスオーバー設定」 (P33)、「タイムアライメント設定」 (P32)、「イコライザー調整」(P41)の 情報がバックアップされています。 再度認証を行うことで元の設定状態に戻 すことができます。

1 AVメニューを表示する (→P3)

- 2 Sound Settings にタップする 音質調整ができる Sound Settings 画面 を表示します。
- 3 「音質設定の初期化」の
   音質設定を初期化する」に タップする
- 4 初期化する にタップする
- 5 再度、初期化する にタップする

音質設定の初期化が完了します。 この後、再度プレミアム認証を行ってください。

### 初期設定

音質調整を行う前の準備を行います。 接続しているスピーカーのシステムやリス ニングポジション、車の形状を設定します。

### 注意

- ・初期設定が完了するまで音を出さないでく ださい。スピーカー破損の原因となります。
- 初期設定を行うと、それまでに設定して いたサウンドチューニングおよび初期設 定の設定値が更新されます。

1 AVメニューを表示する (→P3)

Sound Settings にタップする 音質調整ができる Sound Settings 画面 を表示します。

3 "初期設定"の 未設定 にタップする 初期設定画面を表示します。

スピーカーのシステムにあった設 定を行う

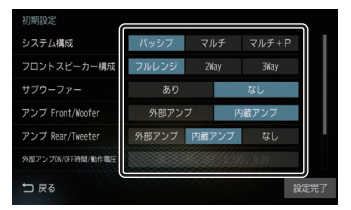

「システム構成図」(P11)を確認し、実際 に取り付けているスピーカーシステムど おりの設定を行ってください。 設定内容については「設定できる項目につ いて」(P9)をご覧ください。

| 1217               |            |              | שי <b>פ</b> |
|--------------------|------------|--------------|-------------|
| 初期設定               |            |              |             |
| サブウーファー            | あり         | なし           |             |
| アンプ Front/Woofer   | 外部アンプ      | 内蔵アンプ        | L .         |
| アンプ Rear/Tweeter   | 外部アンプ 内蔵   | アンブ なし       |             |
| 外部アンプ(N/(FF時間/動作電圧 | ON:1.5抄、OF | F:0.510、9.0V | L           |
| ハンドル位置             | レフト        | ライト          |             |
| 車種選択               |            |              |             |
| ⇒ 戻る               |            |              | 设定完了        |

"ハンドル位置"を設守する

ハンドル位置を選択してください。タイム アライメント設定の基準となるリスニン グポジションになります。

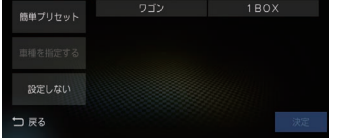

本機を接続している車に最も近い形状に タップします。

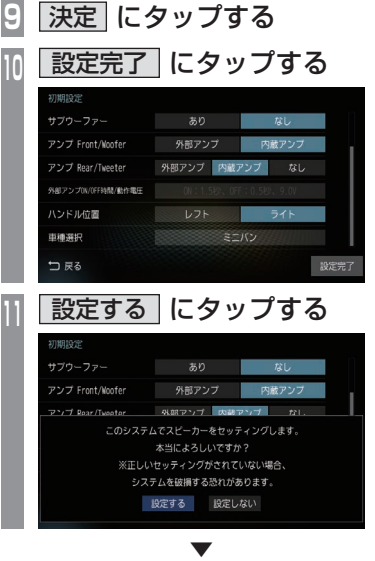

初期設定が完了します。 以降はスピーカーのシステム構成が変わらな ければ変更する必要はありません。

次のページにつづく

### お知らせ

- Tuning Bridgeカード内には、「初期 設定」(P7)や「クロスオーバー設定」 (P33)、「タイムアライメント設定」 (P32)、「イコライザー調整」(P41)の 情報がバックアップされています。
- 「プレミアム認証」が[再認証]のときは
   "プレミアムモード"で本設定を行うことができません。Tuning Bridgeカードを本機に挿入し、再度プレミアム認証を行ってください。→「プレミアム認証を行う」(P5)
- 各設定完了後に「システム構成」または 「フロントスピーカー構成」の設定を変更 すると、プレミアムモードの設定内容が すべて消えます。(Tuning Bridgeカー ドのバックアップも消えます。)
- システム構成の[マルチ+P]を選択するとフロントスピーカー構成が[3Way/H]、[3Way/L]に切り換わります。
   「3way/H]は高域をパッシブネットワーク、低域をマルチアンプシステムで接続した場合に選択します。
   「3way/L]は低域をパッシブネットワーク、高域をマルチアンプシステムで接続した場合に選択します。

### 設定できる項目について

### ※ "スタンダードモード" と "プレミアムモード" とでは、設定内容が異なります。

| 初期設定               |       |       |       |      |
|--------------------|-------|-------|-------|------|
| システム構成             | パッシブ  |       | マルチ+F | °    |
| フロントスピーカー構成        | フルレンジ | 2Way  | 3Way  |      |
| サブウーファー            | あり    |       | なし    |      |
| アンプ Front/Woofer   | 外部アン  | プ 内   | 蔵アンプ  |      |
| アンプ Rear/Tweeter   | 外部アンプ | 内蔵アンプ |       |      |
| 外部アンプON/OFF時間/動作電圧 |       |       |       |      |
| ➡ 戻る               |       |       |       | 設定完了 |

| 設定名                                  | 設定値                                                          | 設定内容                                                              |
|--------------------------------------|--------------------------------------------------------------|-------------------------------------------------------------------|
| システム構成                               | パッシブ                                                         | アンプの構成がパッシブクロスオーバーネットワークの場合に<br>選択してください。                         |
|                                      | マルチ                                                          | アンプの構成がマルチアンプシステムの場合に選択してください。                                    |
|                                      | マルチ+P                                                        | アンプの構成がマルチアンプシステム+パッシブクロスオー<br>バーネットワークの場合に選択してください。              |
| フロントスピーカー構成                          | フルレンジ                                                        | フロントスピーカーの構成を設定します。                                               |
| ~ T                                  | 2Way                                                         | 装着されているフロント人ヒーカーの構成を選択してくたさい。<br> 「3wav/H は高博をパッシブネットワーク 低博をマルチアン |
|                                      | ЗWay                                                         | プシステムで接続した場合に選択します。                                               |
|                                      | 3Way/H                                                       | 「3way/L」は低域をパッシブネットワーク、高域をマルチアン                                   |
|                                      | 3Way/L                                                       |                                                                   |
| サブウーファー                              | あり                                                           | サブウーファーの有無を設定します。サブウーファーを設置し                                      |
|                                      | なし                                                           | _ こいる場合は、[めり] を選択してくたさい。<br>                                      |
| アンプ                                  | 外部アンプ                                                        | フロントスピーカーまたはウーファーのアンプ構成を設定します。                                    |
| Front/ Wooter ***                    | poofer * 2 内蔵アンプ 本機と、フロントスピーカーまたはウーフ<br>ンプが設置されている場合は、[外部アン* | 本機と、フロントスピーカーまたはワーファーの間に別売の外部ア<br>ンプが設置されている場合は、[外部アンプ]を選択してください。 |
| アンプ                                  | 外部アンプ                                                        | リアスピーカーまたはツィーターのアンプ構成を設定します。                                      |
| Rear/Tweeter <sup>**2</sup>          | 内蔵アンプ                                                        | 本機と、リアスピーカーまたはツィーターの間に別売の外部アン<br>ブが設置されている場合は、[外部アンプ]を選択してください。   |
|                                      | なし                                                           | リアスピーカーまたはツィーターがない場合は、[なし]を選択<br>してください。                          |
| 外部アンプON/OFF<br>時間/動作電圧 <sup>*3</sup> | ON:<br>1.0~ <b>1.5</b> ~3.0秒                                 | ACCをONにしたときやOFFにしたとき、外部アンプの電源が<br>ON/OFFになるまでの時間を0.1 秒ごとに設定できます。  |
|                                      | OFF:<br>0.3~ <b>0.5</b> ~2.0秒                                | 本機と外部アンプを接続するとACCをON/OFFしたときに異音がでることがあります。異音がでる場合は、時間を調整してください。   |
|                                      | 電圧値:<br>6.0~ <b>9.0</b> ~<br>14.0V                           | 外部アンプの動作保証最低電圧値に設定してください。0.5V ご<br>とに設定できます。                      |
| ハンドル位置                               | レフト                                                          | ハンドルの位置を選択してください。                                                 |
|                                      | ライト                                                          | 1 タイムアライメント設定の基準となるリスニングボジションに<br>  なります。(フロントシートの右または左)          |

※「設定値」の太字は工場出荷時の状態を示します。

次のページにつづく

| 設定名  | 設定値     | 設定内容                                                                                                  |
|------|---------|----------------------------------------------------------------------------------------------------|
| 車種選択 | タイプで選ぶ  | 「タイムアライメント設定」(P32)の目安となる車の形状を設定<br>します。<br>本機を装着している車の形状を選択してください。<br>(軽・コンパクト、ミニバン、セダン、SUV、ワゴン、1BOX) |
|      | 簡単プリセット | 車幅やスピーカーのシステムを設定するだけで、簡単に初期設定<br>ができます。<br>プレミアム認証を行うと本機能は使用できなくなります。<br>(→P5)                        |
|      | 車種を指定する | 本機ではご使用になれません。                                                                                        |
|      | 設定しない   | 車種形状の情報を使用しません。<br>Sound Settings画面では[-----]と表示します。                                                   |

※「設定値」の太字は工場出荷時の状態を示します。

- ※1 「システム構成」で[マルチ]を選択した場合は、「フロントスピーカー構成」は[2Way]のみとなり、[マルチ+P]を選択した場合は、[3Way/H]、[3Way/L]のみとなります。
- ※2 外部アンプやプロセッサーを使用した場合、それらの機器のゲイン、遅延時間やフィルタ特性によっては、電話音声にエ コーがついたり、聞き取りにくくなったりする場合があります。
- ※3 「初期設定」(P7)で「サブウーファー」を[なし]に設定、「アンプ Front/Woofer」を[内蔵アンプ]に設定、「アンプ Rear/ Tweeter」を[内蔵アンプ]または[なし]に設定した場合は選択できません。

### お知らせ

「マルチ」とはマルチアンプシステムのことです。本機ではフロント2Wayのみがこのシステムの対象となります。

フロントスピーカーラインをウーファーに、リアスピーカーラインをツィーターに接続した場合がこのシステムとなります。

 「マルチ+パッシブ」とはマルチアンプシステムとパッシブネットワークを組み合わせたシ ステムのことです。本機ではフロント3Wayのみがこのシステムの対象で、2種類の項目が 選択できます。

「3way/H」は高域をパッシブネットワーク、低域をマルチアンプシステムで接続した場合の設定で、リアスピーカーラインをパッシブネットワークを介してツィーターとミッドレンジに、フロントスピーカーラインをウーファーに接続します。

「3way/L」は低域をパッシブネットワーク、高域をマルチアンプシステムで接続した場合の設定で、フロントスピーカーラインをパッシブネットワークを介してウーファーとミッドレンジに、リアスピーカーラインをツィーターに接続します。

### システム構成図

装着しているスピーカーのシステムを以下の表から探し、対象の構成図を確認してください。 「初期設定」(P7)で必要な設定値を確認できます。

|          | フロントスピーカー構成 |      | +             | 外部アンプ有無 |      | 楼武网                       |                           |                 |                  |       |
|----------|-------------|------|---------------|---------|------|---------------------------|---------------------------|-----------------|------------------|-------|
| システム     | フルレンジ       | 2Way | 3Way<br>(H/L) | リンシーンアー | フロント | リア                        | 構成区<br>(ページ)              | シロスオーバー 設定(ページ) |                  |       |
|          |             |      |               |         | -    | -                         | A-1 (P12)                 | (P33)           |                  |       |
|          |             |      |               | _       | •    | -                         | A-2 (P12)                 | (P33)           |                  |       |
|          | •           | _    | _             |         | -    | _                         | B-1 (P12)                 | (P33)           |                  |       |
|          |             |      |               | -       |      | _                         | B-2 (P12)                 | (P33)           |                  |       |
|          |             |      |               |         | _    | _                         | E-1 (P15)                 | (P34)           |                  |       |
|          |             |      |               |         |      | _                         | E-2 (P15)                 | (P34)           |                  |       |
| ノロノトのみ   | _           | •    | _             |         | -    | -                         | F-1 (P16)                 | (P34)           |                  |       |
|          |             |      |               | -       |      | -                         | <b>F-2</b> ( <i>P16</i> ) | (P34)           |                  |       |
|          |             |      |               | _       | -    | -                         | I-1 (P19)                 | (P35)           |                  |       |
|          |             |      |               |         | •    | -                         | <b>I-2</b> (P19)          | (P35)           |                  |       |
|          | _           | _    |               |         | -    | -                         | J-1 (P21)                 | (P35)           |                  |       |
|          |             |      |               | •       |      | —                         | <b>J-2</b> (P21)          | (P35)           |                  |       |
|          |             |      |               |         | -    | —                         | C-1 (P13)                 | (P33)           |                  |       |
|          |             |      | _             | -       |      | —                         | <b>C-2</b> (P13)          | (P33)           |                  |       |
|          |             |      |               |         | •    |                           | <b>C-3</b> (P13)          | (P33)           |                  |       |
|          |             |      |               |         | -    | —                         | D-1 (P14)                 | (P33)           |                  |       |
|          |             |      |               | • • -   | —    | <b>D-2</b> ( <i>P14</i> ) | (P33)                     |                 |                  |       |
|          |             |      |               |         | •    |                           | <b>D-3</b> ( <i>P14</i> ) | (P33)           |                  |       |
|          |             |      |               |         |      |                           | -                         | -               | G-1 (P17)        | (P34) |
|          |             |      |               | - [     |      | -                         | G-2 (P17)                 | (P34)           |                  |       |
| フロントナリア  |             |      |               |         |      |                           | •                         |                 | G-3 (P17)        | (P34) |
| 7071097  |             | •    |               | •       | —    | -                         | H-1 (P18)                 | (P34)           |                  |       |
|          |             |      |               |         |      | -                         | <b>H-2</b> (P18)          | (P34)           |                  |       |
|          |             |      |               |         |      |                           | •                         |                 | <b>H-3</b> (P18) | (P34) |
|          |             |      |               |         | -    | -                         | K-1 (P23)                 | (P35)           |                  |       |
|          |             |      |               | -       |      | -                         | K-2 (P23)                 | (P35)           |                  |       |
|          | _           | _    |               |         | •    |                           | K-3 (P23)                 | (P35)           |                  |       |
|          | -           | -    | L-1 (P24)     | (P35)   |      |                           |                           |                 |                  |       |
|          |             |      |               |         |      | -                         | L-2 (P24)                 | (P35)           |                  |       |
|          |             |      |               | •       |      | L-3 (P24)                 | (P35)                     |                 |                  |       |
|          |             |      |               | _       | -    | -                         | E-3 (P15)                 | (P36)           |                  |       |
| マルチ      | _           |      | _             |         | •    |                           | <b>E-4</b> (P15)          | (P36)           |                  |       |
| (10)     |             | -    |               |         | -    | -                         | <b>F-3</b> (P16)          | (P36)           |                  |       |
|          |             |      |               | •       | •    |                           | <b>F-4</b> (P16)          | (P36)           |                  |       |
|          |             |      |               |         | _    | _                         | I-3 (P19)                 | (P37)           |                  |       |
|          |             |      |               | _       |      |                           | I-5 (P20)                 | (P38)           |                  |       |
|          |             |      |               |         | •    |                           | <b>I-4</b> (P19)          | (P37)           |                  |       |
| マルチ+パッシブ | _           | _    |               |         | •    | -                         | I-6 (P20)                 | (P38)           |                  |       |
|          |             |      | -             |         | _    | _                         | <b>J-3</b> (P21)          | (P37)           |                  |       |
|          |             |      |               |         |      |                           | <b>J-5</b> (P22)          | (P38)           |                  |       |
|          |             |      |               |         |      |                           | <b>J-4</b> (P21)          | (P37)           |                  |       |
|          |             |      |               |         | -    |                           | J-6 (P22)                 | (P38)           |                  |       |

### フロントフルレンジ

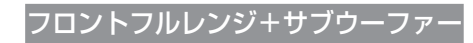

構成 A-1

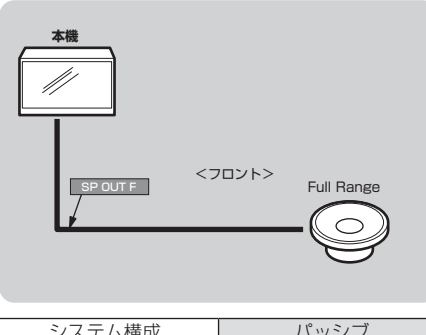

| システム構成           | バッシブ  |
|------------------|-------|
| フロントスピーカー構成      | フルレンジ |
| サブウーファー          | なし    |
| アンプ Front/Woofer | 内蔵アンプ |
| アンプ Rear/Tweeter | なし    |

### 構成 A-2

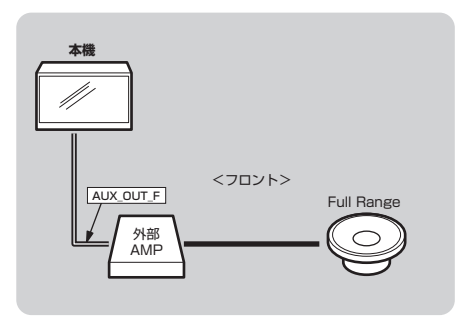

| システム構成           | パッシブ  |
|------------------|-------|
| フロントスピーカー構成      | フルレンジ |
| サブウーファー          | なし    |
| アンプ Front/Woofer | 外部アンプ |
| アンプ Rear/Tweeter | なし    |

### 構成 B-1

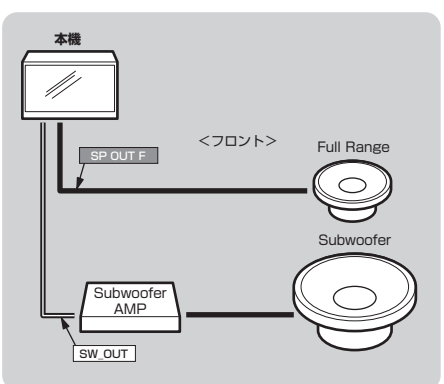

| システム構成           | パッシブ  |
|------------------|-------|
| フロントスピーカー構成      | フルレンジ |
| サブウーファー          | あり    |
| アンプ Front/Woofer | 内蔵アンプ |
| アンプ Rear/Tweeter | なし    |
|                  |       |

### 構成B-2

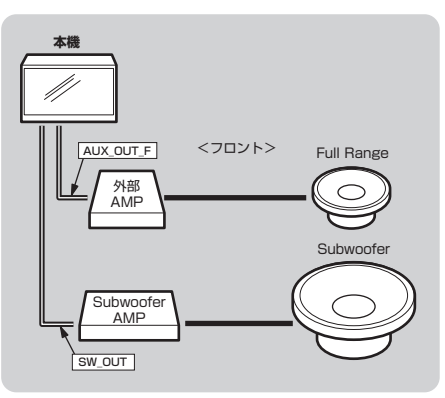

| システム構成           | パッシブ  |
|------------------|-------|
| フロントスピーカー構成      | フルレンジ |
| サブウーファー          | あり    |
| アンプ Front/Woofer | 外部アンプ |
| アンプ Rear/Tweeter | なし    |

### フロントフルレンジ+リア

構成 C-3

### 構成 C-1

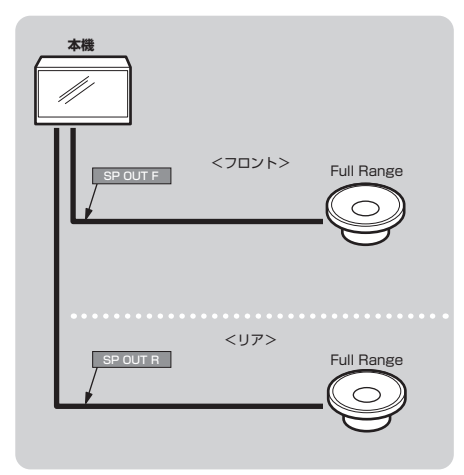

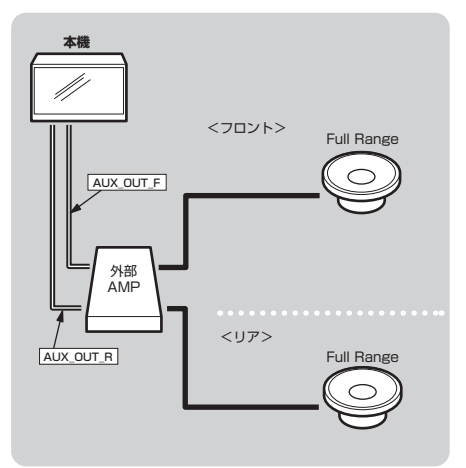

| システム構成           | パッシブ  |
|------------------|-------|
| フロントスピーカー構成      | フルレンジ |
| サブウーファー          | なし    |
| アンプ Front/Woofer | 内蔵アンプ |
| アンプ Rear/Tweeter | 内蔵アンプ |

| システム構成           | パッシブ  |
|------------------|-------|
| フロントスピーカー構成      | フルレンジ |
| サブウーファー          | なし    |
| アンプ Front/Woofer | 外部アンプ |
| アンプ Rear/Tweeter | 外部アンプ |

### 構成 C-2

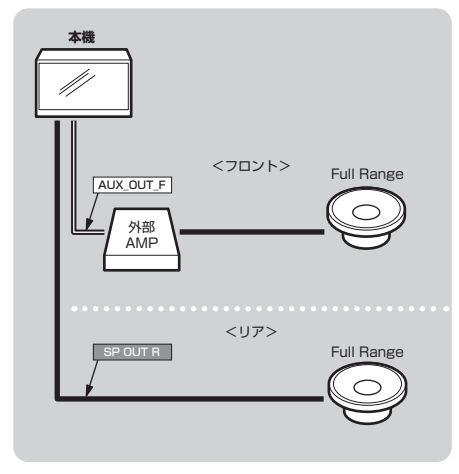

| システム構成           | パッシブ  |
|------------------|-------|
| フロントスピーカー構成      | フルレンジ |
| サブウーファー          | なし    |
| アンプ Front/Woofer | 外部アンプ |
| アンプ Rear/Tweeter | 内蔵アンプ |

### フロントフルレンジ+リア+サブウーファー

#### 構成D-1

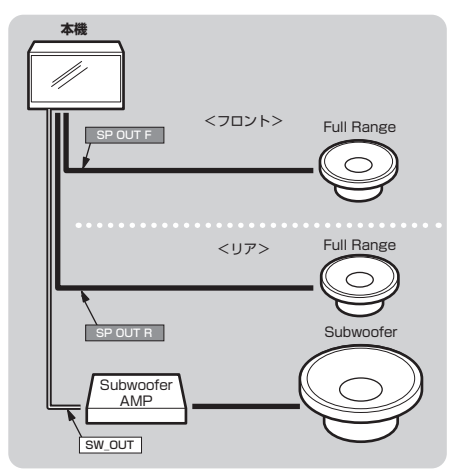

| システム構成           | パッシブ  |
|------------------|-------|
| フロントスピーカー構成      | フルレンジ |
| サブウーファー          | あり    |
| アンプ Front/Woofer | 内蔵アンプ |
| アンプ Rear/Tweeter | 内蔵アンプ |

構成 D-3

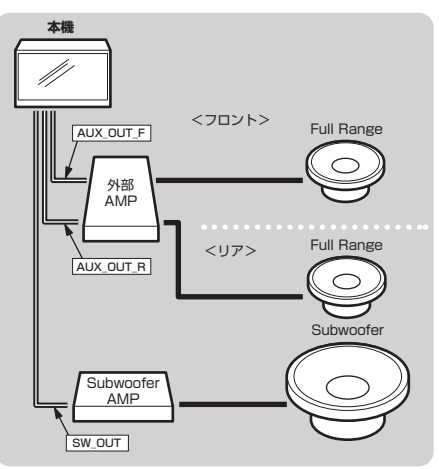

| システム構成           | パッシブ  |
|------------------|-------|
| フロントスピーカー構成      | フルレンジ |
| サブウーファー          | あり    |
| アンプ Front/Woofer | 外部アンプ |
| アンプ Rear/Tweeter | 外部アンプ |

### 構成 D-2

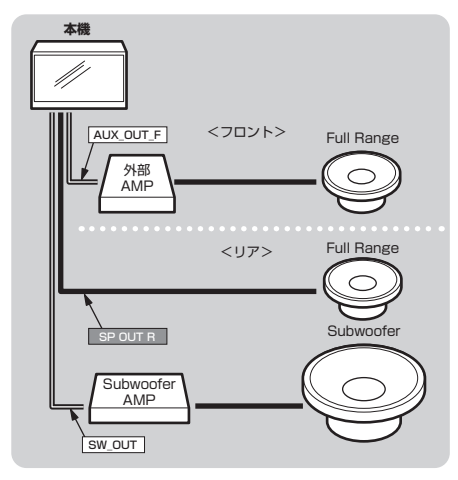

| システム構成           | パッシブ  |
|------------------|-------|
| フロントスピーカー構成      | フルレンジ |
| サブウーファー          | あり    |
| アンプ Front/Woofer | 外部アンプ |
| アンプ Rear/Tweeter | 内蔵アンプ |

### フロント2Way

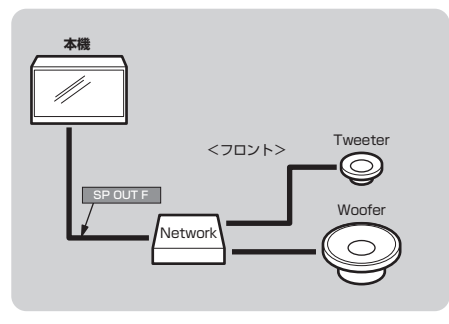

| システム構成           | パッシブ  |
|------------------|-------|
| フロントスピーカー構成      | 2Way  |
| サブウーファー          | なし    |
| アンプ Front/Woofer | 内蔵アンプ |
| アンプ Rear/Tweeter | なし    |

### 構成E-3

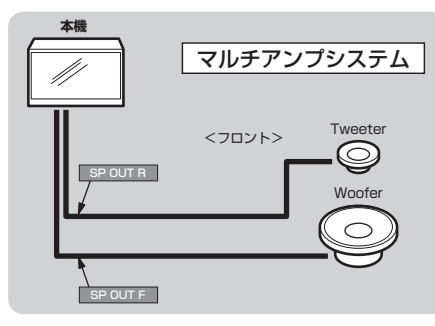

| システム構成           | マルチ   |
|------------------|-------|
| フロントスピーカー構成      | 2Way  |
| サブウーファー          | なし    |
| アンプ Front/Woofer | 内蔵アンプ |
| アンプ Rear/Tweeter | 内蔵アンプ |
|                  |       |

### 構成 E-2

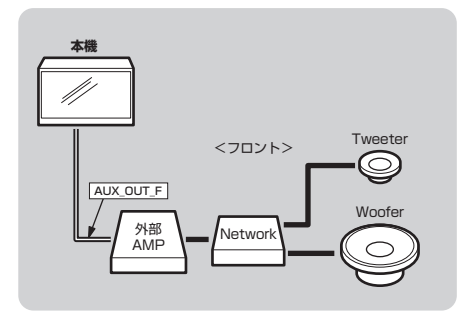

| システム構成           | パッシブ  |
|------------------|-------|
| フロントスピーカー構成      | 2Way  |
| サブウーファー          | なし    |
| アンプ Front/Woofer | 外部アンプ |
| アンプ Rear/Tweeter | なし    |

構成E-4

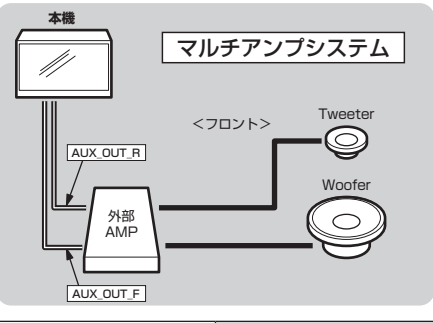

| システム構成           | マルチ   |
|------------------|-------|
| フロントスピーカー構成      | 2Way  |
| サブウーファー          | なし    |
| アンプ Front/Woofer | 外部アンプ |
| アンプ Rear/Tweeter | 外部アンプ |

### フロント2Way+サブウーファー

### 構成 F-1

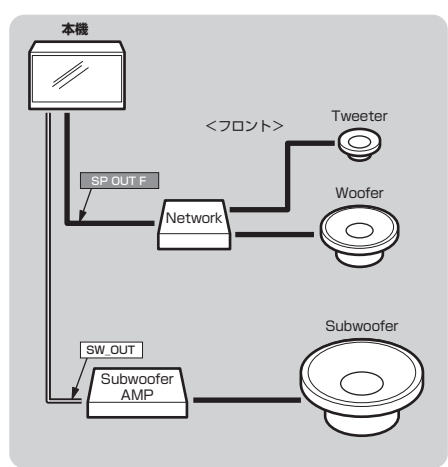

| システム構成           | パッシブ  |
|------------------|-------|
| フロントスピーカー構成      | 2Way  |
| サブウーファー          | あり    |
| アンプ Front/Woofer | 内蔵アンプ |
| アンプ Rear/Tweeter | なし    |

構成 F-3

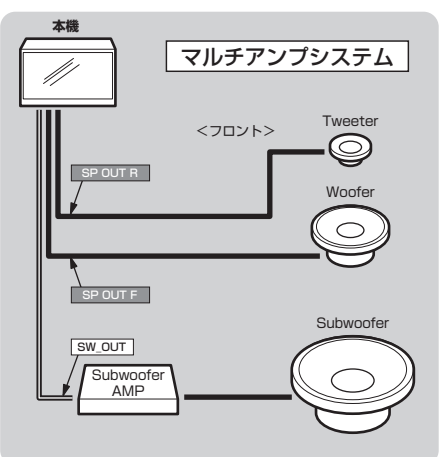

| システム構成           | マルチ   |
|------------------|-------|
| フロントスピーカー構成      | 2Way  |
| サブウーファー          | あり    |
| アンプ Front/Woofer | 内蔵アンプ |
| アンプ Rear/Tweeter | 内蔵アンプ |

### 構成 F-2

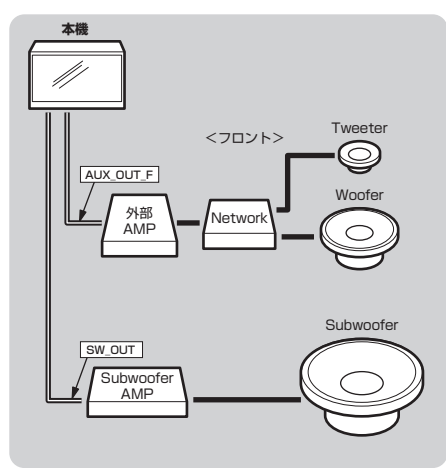

| システム構成           | パッシブ  |
|------------------|-------|
| フロントスピーカー構成      | 2Way  |
| サブウーファー          | あり    |
| アンプ Front/Woofer | 外部アンプ |
| アンプ Rear/Tweeter | なし    |
|                  |       |

構成 F-4

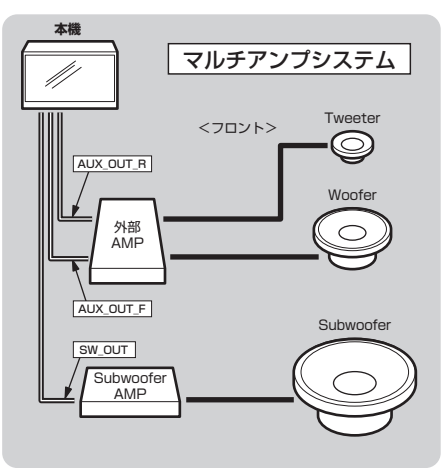

| システム構成           | マルチ   |
|------------------|-------|
| フロントスピーカー構成      | 2Way  |
| サブウーファー          | あり    |
| アンプ Front/Woofer | 外部アンプ |
| アンプ Rear/Tweeter | 外部アンプ |
|                  |       |

### フロント2Way+リア

構成 G-3

# Operation Sound Settings

### 構成G-1

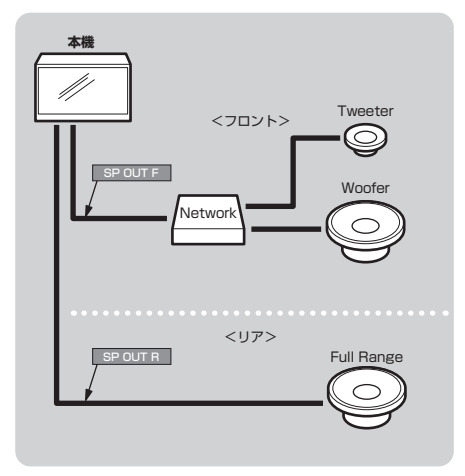

|         | Tweeter    |
|---------|------------|
|         | <br>Woofer |
| Network |            |
| <リア>    |            |
|         | Full Range |
|         | <702F>     |

| システム構成           | パッシブ  |
|------------------|-------|
| フロントスピーカー構成      | 2Way  |
| サブウーファー          | なし    |
| アンプ Front/Woofer | 内蔵アンプ |
| アンプ Rear/Tweeter | 内蔵アンプ |

| システム構成           | パッシブ  |
|------------------|-------|
| フロントスピーカー構成      | 2Way  |
| サブウーファー          | なし    |
| アンプ Front/Woofer | 外部アンプ |
| アンプ Rear/Tweeter | 外部アンプ |

### 構成 G-2

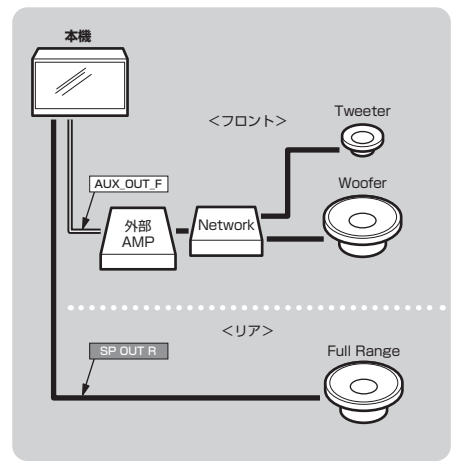

| システム構成           | パッシブ  |
|------------------|-------|
| フロントスピーカー構成      | 2Way  |
| サブウーファー          | なし    |
| アンプ Front/Woofer | 外部アンプ |
| アンプ Rear/Tweeter | 内蔵アンプ |

### フロント2Way +リア+サブウーファー

### 構成H-1

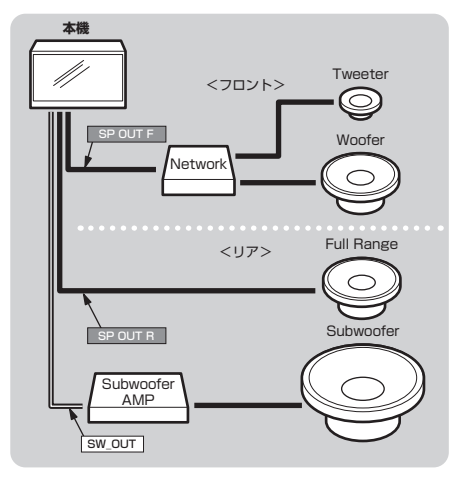

| システム構成           | パッシブ  |
|------------------|-------|
| フロントスピーカー構成      | 2Way  |
| サブウーファー          | あり    |
| アンプ Front/Woofer | 内蔵アンプ |
| アンプ Rear/Tweeter | 内蔵アンプ |

構成H-3

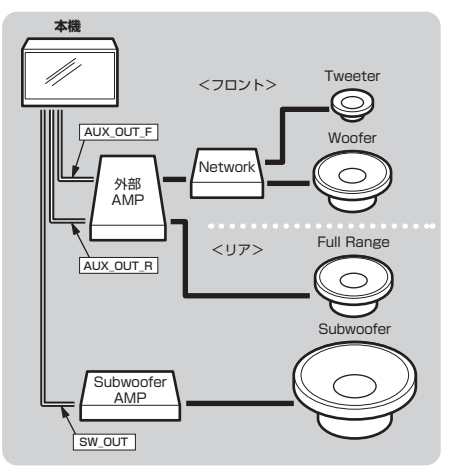

| システム構成           | パッシブ  |
|------------------|-------|
| フロントスピーカー構成      | 2Way  |
| サブウーファー          | あり    |
| アンプ Front/Woofer | 外部アンプ |
| アンプ Rear/Tweeter | 外部アンプ |

### 構成H-2

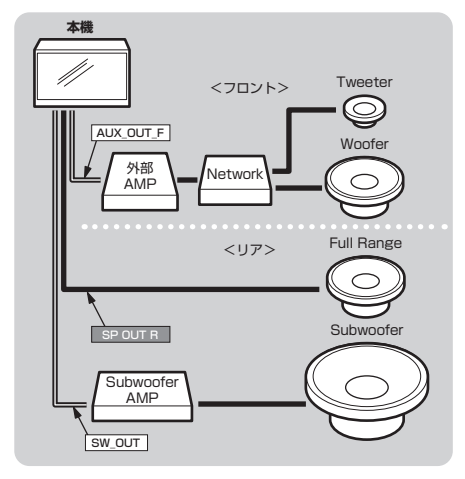

| システム構成           | パッシブ  |
|------------------|-------|
| フロントスピーカー構成      | 2Way  |
| サブウーファー          | あり    |
| アンプ Front/Woofer | 外部アンプ |
| アンプ Rear/Tweeter | 内蔵アンプ |

### フロント3Way

# **Operation** Sound Settings

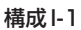

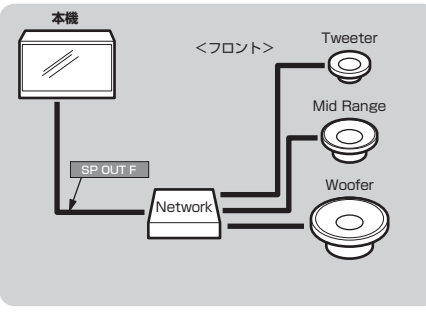

| システム構成           | パッシブ  |
|------------------|-------|
| フロントスピーカー構成      | ЗWay  |
| サブウーファー          | なし    |
| アンプ Front/Woofer | 内蔵アンプ |
| アンプ Rear/Tweeter | なし    |

構成I-3

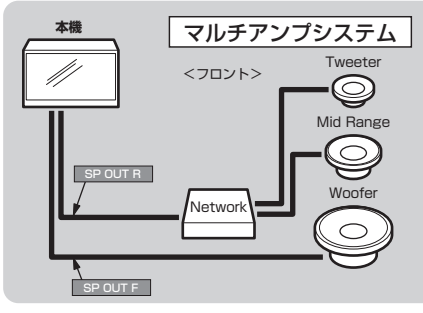

| システム構成           | マルチ+P  |
|------------------|--------|
| フロントスピーカー構成      | 3Way/H |
| サブウーファー          | なし     |
| アンプ Front/Woofer | 内蔵アンプ  |
| アンプ Rear/Tweeter | 内蔵アンプ  |
|                  |        |

### 構成1-2

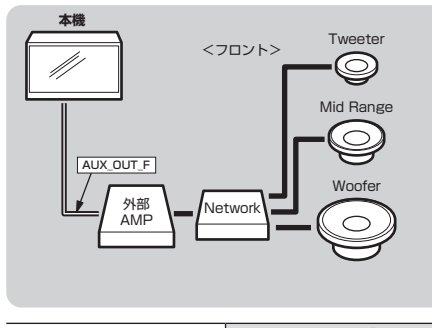

| システム構成           | パッシブ  |
|------------------|-------|
| フロントスピーカー構成      | ЗWay  |
| サブウーファー          | なし    |
| アンプ Front/Woofer | 外部アンプ |
| アンプ Rear/Tweeter | なし    |

構成I-4

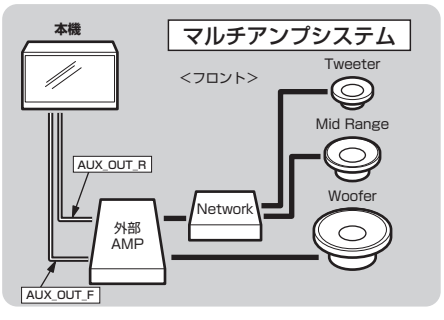

| システム構成           | マルチ+P  |
|------------------|--------|
| フロントスピーカー構成      | 3Way/H |
| サブウーファー          | なし     |
| アンプ Front/Woofer | 外部アンプ  |
| アンプ Rear/Tweeter | 外部アンプ  |

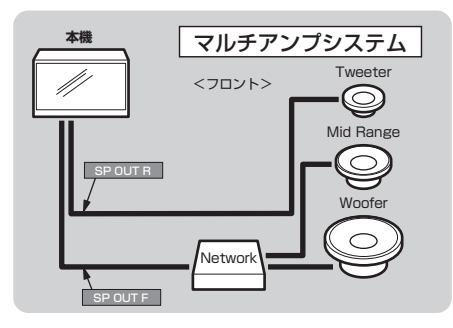

| システム構成           | マルチ+P  |
|------------------|--------|
| フロントスピーカー構成      | 3Way/L |
| サブウーファー          | なし     |
| アンプ Front/Woofer | 内蔵アンプ  |
| アンプ Rear/Tweeter | 内蔵アンプ  |

### 構成I-6

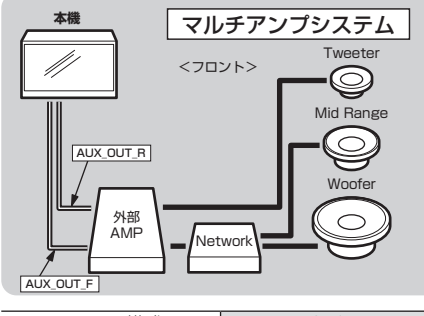

| マルチ+P  |
|--------|
| 3Way/L |
| なし     |
| 外部アンプ  |
| 外部アンプ  |
|        |

### フロント3Way+サブウーファー

# **Operation** Sound Settings

### 構成 J-1

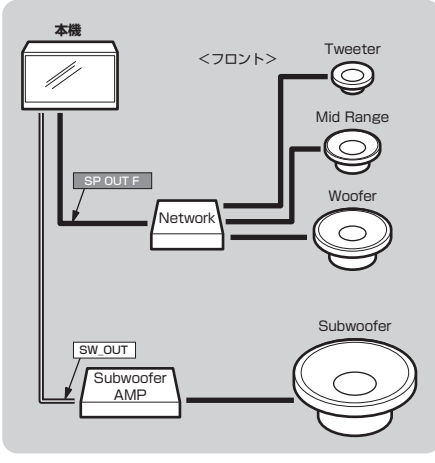

| システム構成           | パッシブ  |
|------------------|-------|
| フロントスピーカー構成      | ЗWay  |
| サブウーファー          | あり    |
| アンプ Front/Woofer | 内蔵アンプ |
| アンプ Rear/Tweeter | なし    |

構成 J-3

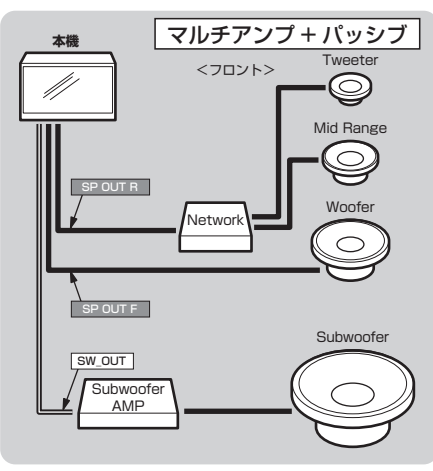

| システム構成           | マルチ+P  |
|------------------|--------|
| フロントスピーカー構成      | 3Way/H |
| サブウーファー          | あり     |
| アンプ Front/Woofer | 内蔵アンプ  |
| アンプ Rear/Tweeter | 内蔵アンプ  |
| アノフ Rear/Tweeter | 内蔵アフラ  |

### 構成 J-2

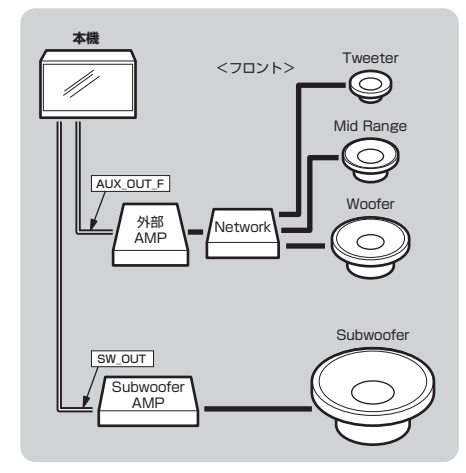

| パッシブ  |
|-------|
| ЗWay  |
| あり    |
| 外部アンプ |
| なし    |
|       |

構成 J-4

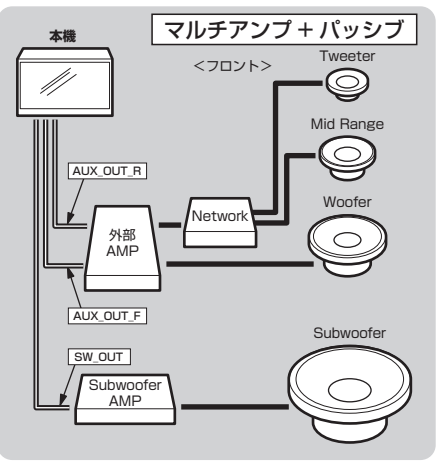

| システム構成           | マルチ+P  |
|------------------|--------|
| フロントスピーカー構成      | 3Way/H |
| サブウーファー          | あり     |
| アンプ Front/Woofer | 外部アンプ  |
| アンプ Rear/Tweeter | 外部アンプ  |
|                  |        |

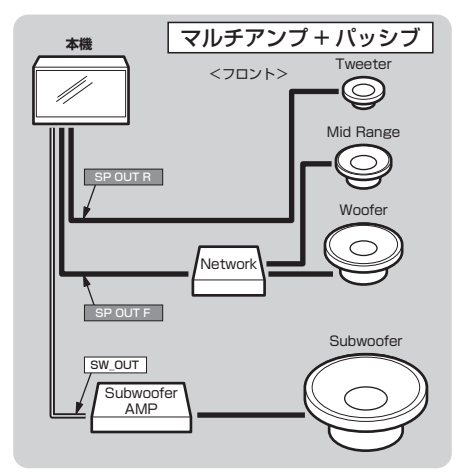

| システム構成           | マルチ+P  |
|------------------|--------|
| フロントスピーカー構成      | 3Way/L |
| サブウーファー          | あり     |
| アンプ Front/Woofer | 内蔵アンプ  |
| アンプ Rear/Tweeter | 内蔵アンプ  |

### 構成 J-6

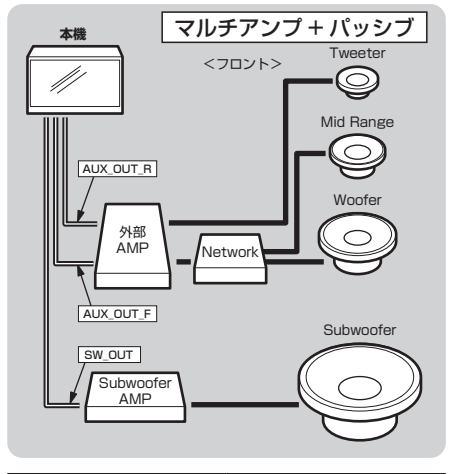

| システム構成           | マルチ+P  |
|------------------|--------|
| フロントスピーカー構成      | 3Way/L |
| サブウーファー          | あり     |
| アンプ Front/Woofer | 外部アンプ  |
| アンプ Rear/Tweeter | 外部アンプ  |

### フロント3Way+リア

### 構成K-1

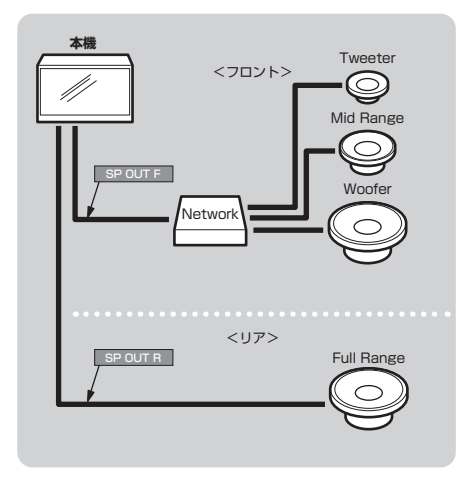

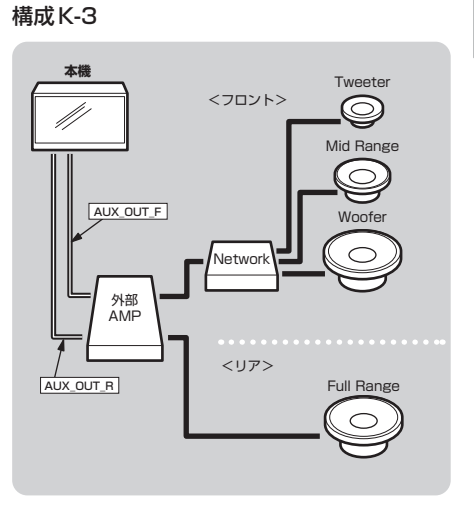

| システム構成           | パッシブ  |
|------------------|-------|
| フロントスピーカー構成      | ЗWay  |
| サブウーファー          | なし    |
| アンプ Front/Woofer | 内蔵アンプ |
| アンプ Rear/Tweeter | 内蔵アンプ |

| システム構成           | パッシブ  |
|------------------|-------|
| フロントスピーカー構成      | ЗWay  |
| サブウーファー          | なし    |
| アンプ Front/Woofer | 外部アンプ |
| アンプ Rear/Tweeter | 外部アンプ |

### 構成K-2

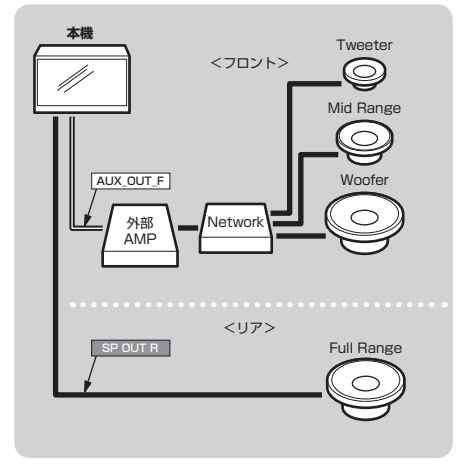

| システム構成           | パッシブ  |
|------------------|-------|
| フロントスピーカー構成      | ЗWay  |
| サブウーファー          | なし    |
| アンプ Front/Woofer | 外部アンプ |
| アンプ Rear/Tweeter | 内蔵アンプ |

### フロント3Way +リア+サブウーファー

### 構成L-1

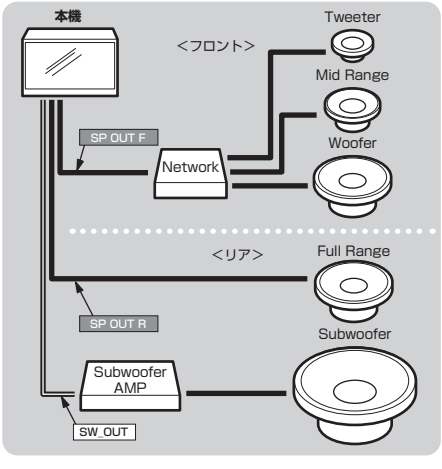

| システム構成           | パッシブ  |
|------------------|-------|
| フロントスピーカー構成      | ЗWay  |
| サブウーファー          | あり    |
| アンプ Front/Woofer | 内蔵アンプ |
| アンプ Rear/Tweeter | 内蔵アンプ |

構成L-3

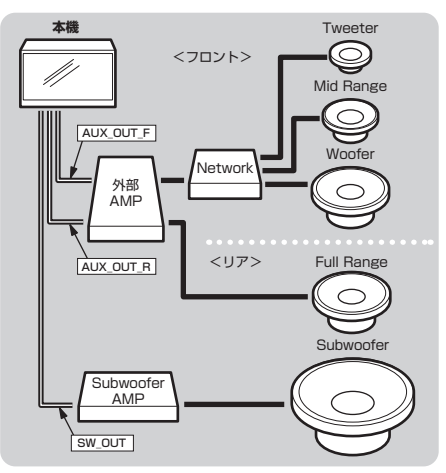

| システム構成           | パッシブ  |
|------------------|-------|
| フロントスピーカー構成      | ЗWay  |
| サブウーファー          | あり    |
| アンプ Front/Woofer | 外部アンプ |
| アンプ Rear/Tweeter | 外部アンプ |

### 構成L-2

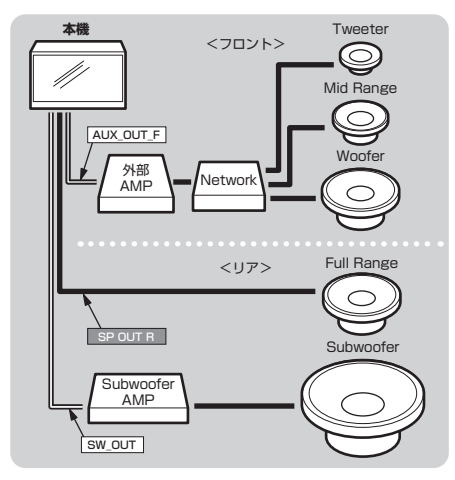

| システム構成           | パッシブ  |
|------------------|-------|
| フロントスピーカー構成      | ЗWay  |
| サブウーファー          | あり    |
| アンプ Front/Woofer | 外部アンプ |
| アンプ Rear/Tweeter | 内蔵アンプ |

### 音質の設定を変更する

AV メニュー *(P3)* → [Sound Settings] にタップすると表示する Sound Settings 画面で 以下の設定が変更できます。

### お知らせ

- ・ Audio ON で 「音質効果 ON/OFF 設定」 が [ON] の状態で設定してください。
- ・オーディオ再生時、Sound Settings 画面に切り換わるときと元の画面に戻るときに音質 設定の変更を準備するため、一時的に音声が消音 (ミュート) 状態になりますが故障ではあ りません。
- Sound Settings 中とそれ以外の再生状態では演算方式が異なるため、Sound Settings を抜けると音質が変化(向上)します。
   詳細はアジャスタブル FIR グラフィックイコライザー (P46) をご覧ください。
   Sound Settings 中の FIR 方式の音質確認は IIR/FIR 切替を使用してください。
   (→ P32.33.34.35.36.37.38.39)

### ■ 設定できる項目について

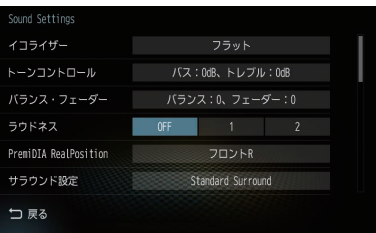

| 設定名       | 設定値                           | 設定内容                                                            |
|-----------|-------------------------------|-----------------------------------------------------------------|
| イコライザー    | ポップス                          | 「ポップス」や「ジャズ」など各ジャンルの曲調に合わせた周波数                                  |
|           | ロック                           | の設定を選ぶことができます。<br>また 10バンドの国油数に対しての調整が行えます (→P/2)               |
|           | ジャズ                           |                                                                 |
|           | R & B                         |                                                                 |
|           | フラット                          |                                                                 |
|           | カスタム 1                        | イコライザー調整画面で登録したイコライザー設定を呼び出します。                                 |
|           | カスタム2                         |                                                                 |
|           | 調整                            | イコライザー調整画面に切り換わります。調整後、[カスタム1]<br>または[カスタム2]に登録できます。            |
| トーンコントロール | バス:<br>-6~ <b>0</b> ~+6dB     | 低音域 (100Hz以下) や高音域 (10kHz以上) の音量を 1dB ご<br>とに強調 / 減衰させることができます。 |
|           | トレブル:<br>-6 ~ <b>0</b> ~ +6dB | ト-ンコントロール<br>バス 0 ee cell 0 e トレブル<br>・ cell ・ ・                |

※「設定値」の太字は工場出荷時の状態を示します。

次のページにつづく

| 設定名          | 設定値                                             | 設定内容                                                                                                    |
|--------------|-------------------------------------------------|----------------------------------------------------------------------------------------------------|
| バランス・フェーダー   | バランス:<br>1~9(レフト)<br>0<br>1~9(ライト)<br>フェーダー:    | 各スピーカーから出力する左右・前後のレベルをカーソルボタ<br>ンまたは直接タップして調節できます。<br>7022-9-82<br>7025-<br>7025-<br>7025-<br>7025-<br>7025-<br>7025-<br>7025-<br>7025-<br>7025-<br>7025-<br>0                                                                                                    |
|              | 1~9(フロント)<br>0<br>1~9(リア)                       | レフト<br>・<br>リア<br>コ R6                                                                                                    |
| ラウドネス        | OFF                                             | 小音量時に不足しがちな低音・高音を増幅できます。                                                                                                    |
|              | 1                                               |                                                                                                    |
|              | 2                                               |                                                                                                    |
| PremiDIA     | オール                                             | 最適な音を聴くシートを変更します。                                                                                                    |
| RealPosition | フロント                                            | PremDLA RealPosition<br>フロント                                                                                                    |
|              | フロントレ                                           |                                                                                                    |
|              | フロントR                                           | レフト<br>メリア<br>リア<br>ジェア<br>ショイト<br>-5 0 5<br>東位/(ランス<br>-5 0 5<br>下<br>-5 0 5<br>下<br>-5 0 5<br>-5 0 5<br>-5 0<br>-5 0<br>-5 |
|              |                                                 | 初期状態は <i>「初期設定」(P7)</i> の「ハンドル位置」と同じ状態になります。([ <b>ライト</b> ]または [ <b>レフト]</b> )                                                                                                    |
|              | 定位バランス<br>-5~ <b>0</b> ~5                       | フロント、リアの中音域の周波数特性を調整できます。<br>マイナス方向に補正すると音像が車両外側(窓側)に移動し、プ<br>ラス方向に補正すると音像が車両中央側に移動します。<br>[オール]または[フロント]設定時に調整が可能となります。                                                                                                    |
| サラウンド設定      | Standard<br>Surround                            | DIATONE 独自のサラウンド処理を行わず再生します。<br>DVD の5.1ch 音源をフロント、リアの4ch にダウンミックス<br>再生し、リアスピーカーが無いシステムの場合は、2ch にダウン<br>ミックスして再生します。また、CD、TV、ラジオ、SD、USBな<br>どは 2ch で再生します。                                                                                                    |
|              | PremiDIA<br>Surround                            | 選択すると「Pure Extend Wide Surround」、「DIATONE<br>SURROUND」の設定ができます。PremiDIA Surround 設<br>定は、DIATONE 独自のサラウンド処理を付加して、サラウン<br>ド効果を高めます。2ch 音声ソースの場合に「Pure Extend<br>Wide Surround」が、5.1 ch 音声ソースの場合に「DIATONE<br>SURROUND」が設定できます。                                                                                                    |
|              | Pure Extend Wide<br>Surround for 2ch<br>レベル1~10 | [PremiDIA Surround] を選択すると設定できます。<br>フロントスピーカー(2ch)だけでCDなどのステレオ音源に高<br>音質で自然な立体感のある音の広がりを与えます。(→P29)<br>2ch音声再生時に調整が可能となります。                                                                                                    |
|              | DIATONE<br>SURROUND<br>for マルチ ch<br>レベル 1 ~ 10 | [PremiDIA Surround] を選択すると設定できます。<br>フロント (2ch) およびフロント / リア (4ch) のスピーカーだけ<br>で 5.1 ch のサラウンド音響を再現できます。( <i>→P29)</i><br>DVD の 5.1 ch 音声再生時に調整が可能となります。                                                                                                    |
|              | リアミュートON/OFF                                    | リアスピーカーの音がミュートになります。 再度、 タップすると<br>ミュートが解除されます。                                                                                                    |

※「設定値」の太字は工場出荷時の状態を示します。

| 設定名              | 設定値   | 設定内容                                                                                                    |
|------------------|-------|----------------------------------------------------------------------------------------------------|
| DVD音声モード切替       | オート   | DVD 再生時、音源のフォーマットに応じて 2ch 信号処理とマル                                                                                             |
|                  | マルチch | チ ch 信号処理が目動で切り替わります。<br>  その際に発生する音声の頭切れを防止するため 2ch またはマル                                                                    |
|                  | 2ch   | チchの固定モードが設定できます。                                                                                                    |
| DRC 設定           | ON    | DVD 再生時の DRC (ダイナミックレンジ圧縮)を設定できます。                                                                                            |
|                  | OFF   | ディスクを取り出した状態にして設定してください。                                                                                                    |
| DIATONE Volume   | OFF   | オーディオソース間や楽曲内の音量の差を自動的に軽減でき                                                                                                   |
|                  | 1     | す。数字が大きいほど軽減する補止値が大きくなります。<br>                                                                                                |
|                  | 2     |                                                                                                    |
| 車速連動 VOL 調整      | OFF   | 車の速度に応じて音量が自動的に調節されます。                                                                                                    |
|                  | 1     | 数子か大さくなるはと調即幅か大さくなります。<br>                                                                                                    |
|                  | 2     |                                                                                                    |
|                  | 3     |                                                                                                    |
| PremiDIA HD      | OFF   | 音楽データの圧縮時に欠落した音声の高域情報を予測補完しオ                                                                                                  |
| <b>1</b><br>2    | 1     | リンナル音声か持つ立体感、奥行さ感を再現9 るにのの佣止重を<br> 調節できます。                                                                                    |
|                  | 2     |                                                                                                    |
| PremiDIA HD 補正対象 | 全体    | すべてのオーディオソースを対象に PremiDIA HDの補正を行<br>います。(DVDの5.1ch音声は除く)                                                                     |
|                  | オート   | <b>補正対象:</b><br>MusicFolder、音楽ファイル、iPod、TV、AUX、<br>Bluetooth Audioを対象に PremiDIA HDの補正を行います。                                   |
|                  |       | <b>補正対象外:</b><br>音楽 CD、ラジオ (FM/AM)、交通情報、DVD-Video、<br>DVD-VR は本設定の対象外となります。                                                   |
| バスブースト           | OFF   | バスブーストを使用しません。                                                                                                    |
|                  | 1     | 低音域を図のように強調補正します。<br><sup>[48]</sup><br>7<br>                                                                                 |
|                  | 2     | 低音域を図のように強調補正します。<br>(dB)<br>7<br>6<br>5<br>6<br>6<br>7<br>6<br>7<br>7<br>7<br>7<br>7<br>7<br>7<br>7<br>7<br>7<br>7<br>7<br>7 |

※「設定値」の太字は工場出荷時の状態を示します。

次のページにつづく

| 設定名                            | 設定値                       | 設定内容                                                                                                    |
|--------------------------------|---------------------------|----------------------------------------------------------------------------------------------------|
| PremiDIA Bass                  | <b>OFF</b><br>ON : 0 ~ 10 | 時間軸方向の低音の残響時間を調整できます。(→P43)<br>[ON] にすると低音の量感、厚みを増強できます。<br>フロント/リアでの個別の設定ができます。                                                                                                    |
| PremiDIA VBL                   | <b>OFF</b><br>ON : 1 ~ 20 | 自動で低音をカットする補正値を設定できます。(→P44)<br>[ON]にすると大音量時の低音をカットし、大音量時特有の音の<br>歪みを軽減させることができます。                                                                                                    |
| Pure Audio Mode                | ON<br>OFF                 | [ON] に設定するとTVを視聴していないときにTVチューナの<br>電源がOFFになります。TVチューナの電源をOFFにすること<br>でより高音質な音楽再生ができます。<br>ただし、TVに切り換えた際のTV番組情報の表示が遅くなりま<br>す(約5秒)。                                                             |
| 音質効果 ON/OFF 設定                 | ON<br>OFF                 | 音質調整を行う前と後を比較したいときに使用します。[OFF]<br>にすると初期設定を除く音質調整内容を一時的に無効にします。<br>(調整した内容が消えることはありません。)<br>このとき、一部の音質設定項目は選択できないようになります。<br>「バランス・フェーダー」、「DVD 音声モード切替」、「DRC 設定」、<br>「Pure Audio Mode」は選択できます。 |
| サウンド<br>チューニング <sup>*1*2</sup> | EQ/TA/X'oを調整する            | 「タイムアライメント設定」や「クロスオーバー設定」、左右独立<br>で調整できる「イコライザー調整」 <sup>*1</sup> を設定できます。(→P29)                                                                                                    |
| サウンドチューニング<br>設定選択             | 1<br>2<br>3               | サウンドチューニングで登録した [User1]、[User2]、<br>[User3]に切り換えられます。                                                                                                    |
| プレミアム認証                        | 未認証                       | 音質調整を "プレミアムモード" に変更するための認証を行いま<br>す。(→ P5)<br>認証には同梱の Tuning Bridge カードが必要です。                                                                                                    |
|                                | 認証済み                      | プレミアム認証が完了していることを示します。                                                                                                    |
|                                | 再認証                       | プレミアム認証完了後、Tuning Bridgeカードが抜かれた状態<br>で、ACCをOFF→ONにするとこの表示になります。                                                                                                    |
| 初期設定 <sup>*1</sup>             | <b>未設定</b><br>設定済み        | オーディオの音質調整に必要な初期設定を行うことができます。<br>(→P7)オーディオ機能がOFFの状態で行ってください。[未設<br>定]になっている場合は必ず行ってください。                                                                                                    |
| 音質設定の初期化                       | 音質設定を初期化する                | 「プレミアム認証」を含むSound Settingsの設定内容をすべて<br>工場出荷時の状態に戻します。オーディオ機能がOFFの状態で<br>行ってください。                                                                                                    |

※「設定値」の太字は工場出荷時の状態を示します。

※1 "プレミアムモード"の場合、「プレミアム認証」が[再認証]のときは選択できません。

※2 「PremiDIA RealPosition」と「初期設定」(P7)の「ハンドル位置」が同じシートでなければ選択できません。

### サラウンド設定

「Pure Extend Wide Surround」や 「DIATONE SURROUND」の設定ができます。 2ch音声ソースの場合は「Pure Extend Wide Surround」に、5.1ch音声ソースの場 合は「DIATONE SURROUND」に自動で切 り換わります。

### Pure Extend Wide Surround

フロントスピーカー(2ch)だけでCDなどの ステレオ音源に高音質で自然な立体感のある 音の広がりを与えます。レベルを10方向へ補 正すると音の広がりが大きくなります。2ch 音声再生時に調整が可能となります。

### DIATONE SURROUND

フロント (2ch) およびフロント/リア (4ch) のスピーカーだけで5.1chのサラウンド音響 を再現できます。レベルを10方向へ補正す ると5.1chのサラウンド効果が大きくなりま す。DVDの5.1ch音声再生時に調整が可能 となります。

### Sound Settingsの画面で「サラ ウンド設定」の項目にタップする

サラウンド設定画面を表示します。

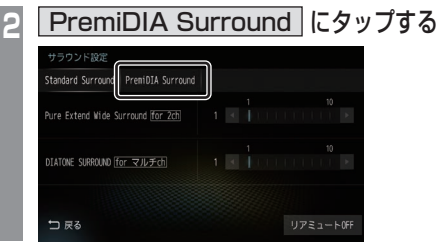

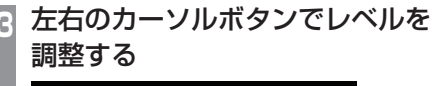

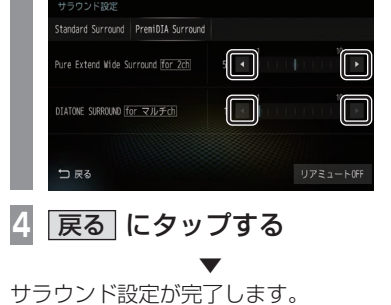

### アドバイス

[リアミュートOFF] にタップすると、リアスピーカーの音がミュートになります。
 再度、タップするとミュートが解除されます。

### サウンドチューニング

「タイムアライメント設定」や「クロスオーバー 設定」、左右独立で調整できる「イコライザー 調整」が設定できます。

### お知らせ

「初期設定」(P7)の「ハンドル位置」と
 「PremiDIA RealPosition」が同じシートでなければ本機能は使用できません。
 「音質効果 ON/OFF 設定」が[OFF]のときや「PremiDIA Surround」が設定されているときも使用できません。

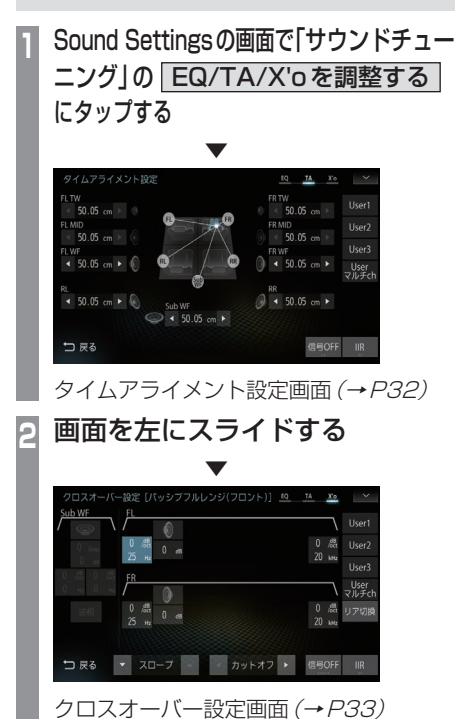

次のページにつづく

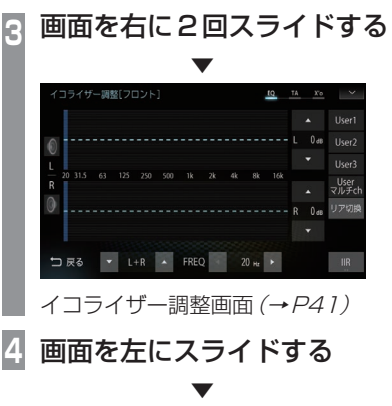

タイムアライメント設定画面に戻ります。

タイムアライメントについて

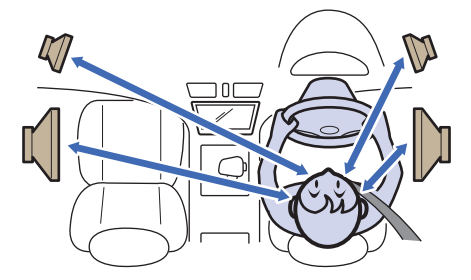

車の中では、各スピーカーからリスニングポジ ションまでの距離がそれぞれ違うため、楽曲が 本来持つ音像や音場が再現できていません。

各スピーカーからリスニングポジションまで の距離を本機に入力することで、リスニングポ ジションまでの音の到達時間を補正できます。

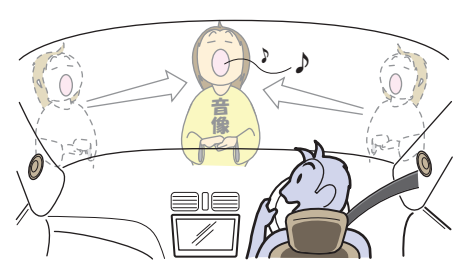

その結果、音が同時にリスニングポジション へ到達するようになり、音像や音場がより再 現できるようになります。 →「タイムアライメント設定」(P32)

### マルチウェイ・タイムアライメント

タイムアライメントを行うには、スピーカーユ ニットごとにパワーアンプを装備したマルチ チャンネルシステムにする必要がありました。 当社が開発した独自の引き算型FIBデジタル ネットワークアルゴリズムを搭載することに より、パッシブネットワークを使用したマル チウェイスピーカーシステムでも特性を乱さ ずに各スピーカーを独立かつ任意に時間補正 することを実現しました。 2chのパワーアンプ1台でシステム構築がで

きることにより、高域から低域までのすべて の音域を同一のパワーアンプがカバーするの で、音色に統一感がでます。

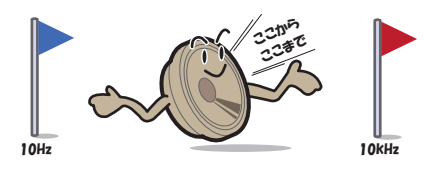

ツィーターやウーファーなどスピーカーには それぞれ再生可能な周波数帯域というものが あります。

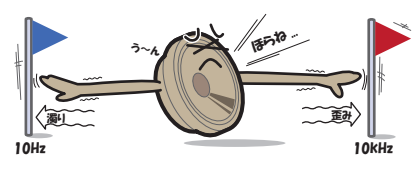

しかし、再生可能な帯域であっても周波数が 高すぎたり低すぎたりすると音の歪みや濁り が発生します。

クロスオーバー設定では、各スピーカーの特性(得意とする部分)を活かした再生周波数帯 域に調整できます。

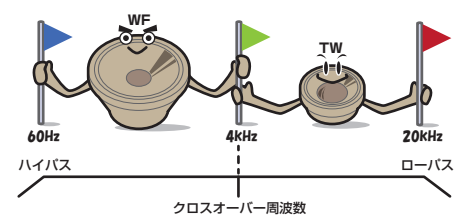

その結果、各スピーカーが余裕を持って動作 するようになり、音の歪みや濁りを無くし、よ り音質を高めることができます。 →「クロスオーバー設定」(P33)

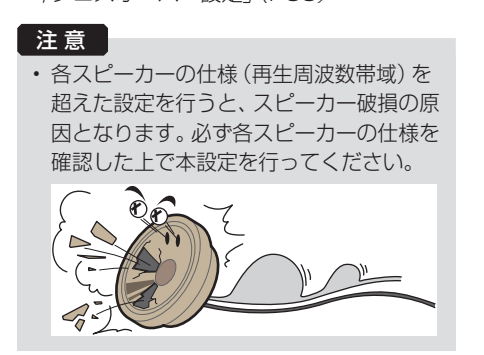

イコライザー調整について

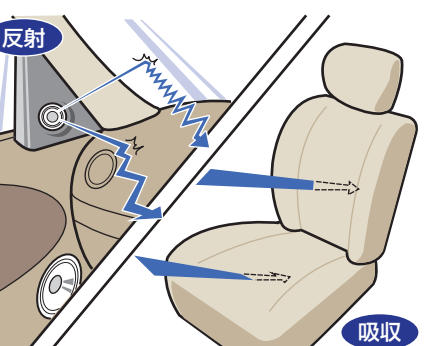

ガラスやダッシュボード、シートなどの影響 で車の中は、音の反射や吸収が複雑に入り交 じり音響特性が乱れがちです。

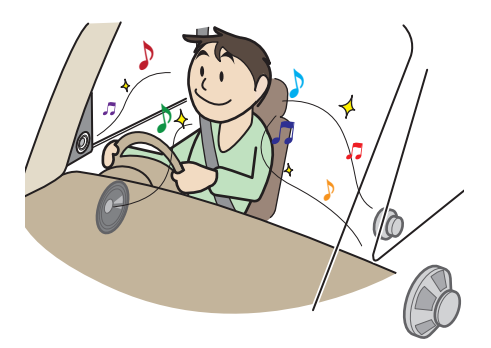

そんな乱れた音響特性をイコライザー調整することで補正できます。その結果、本機やス ピーカーが本来持っているクォリティーをさらに引き出すことができます。 →「イコライザー調整」(P41)

### ■ タイムアライメント設定

スピーカーユニットの中心から顔の中心までの直線距離をメジャーで直接測り、その距離を目安 として入力してください。

また、一番遠いスピーカーユニットから他のスピーカーユニットの距離を引いた距離を入力する ことでも同様に設定できます。スピーカーユニットの位置をすべて一番遠いスピーカーユニット と同じ距離にするイメージです。

### お知らせ

・「初期設定」(P7)の「車種選択」で選んだ形状の値があらかじめ目安として入力されています。「車種選択」が[----]の場合はすべての距離が「50.05cm」となります。

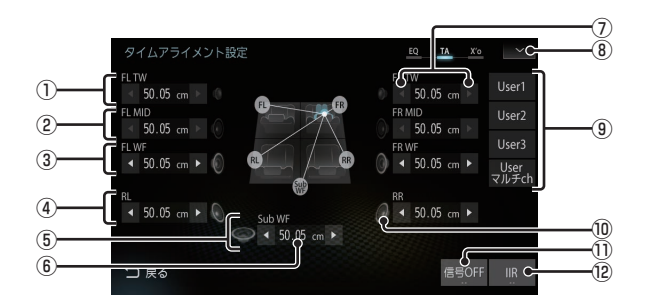

※ 画面例はフロント 3Way + リア + サブウーファー装着状態です。

※ 初期設定 (P7) で、設定されていないスピーカーは選択できません。

- フロントツィーター
- ② フロントミッドレンジ
- ③フロントウーファー
- ④リアスピーカー
- ⑤ サブウーファー
- ⑥ ○.○○ cm
   リスニングポジションまでの距離を示します。
   サブウーファー以外: 0.00 ~ 192.5cm
   サブウーファーのみ: 0.00 ~ 338.8cm
- ⑦
   タップすると、スピーカーの距離を変更できます。(0.77cm/1step)
- ⑧ ▼ (→ P40)
   タップすると、サブメニューを表示します。
- Userつ, Userマルチch タップすると、前回登録したタイムアライ メント設定を呼び出します。ロングタップ すると、現在の調整内容を登録します。
   未登録の場合、タップすると初期値が反映 されます。調整後、[User○]に登録するこ とをおすすめします。

⑩ スピーカーイラスト

タップするとミュートになり、再度タップ するとミュートを解除します。

- 信号OFF / 信号ON (→P40) タップするたびに、[信号ON]→[信号 OFF]→[信号ON]と切り換わります。 信号は、タイムアライメント設定用のテス ト信号です。
- 10 IIR / FIR \*1
   タップするたびに、IIR フィルターとFIR
   フィルターを切り換えることができます。
   調整中の音質確認に使用してください。
- ※1 FIRフィルターに切り換えると、タイムアライメントの 設定が変更できません。設定を変更する際は、IIRフィ ルターに切り換えてから行ってください。

### ■ クロスオーバー設定

アジャスタブル FIR クロスオーバーネットワークの設定を行います。 システム構成によって画面が異なります。

### フロント (パッシブ フルレンジ)

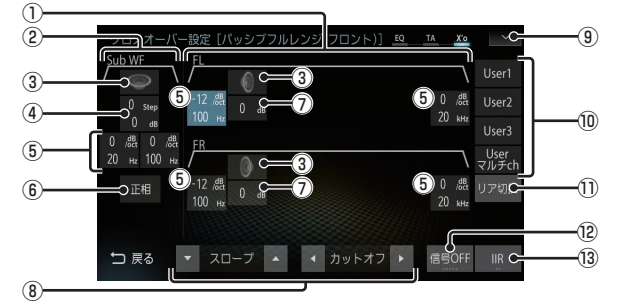

※「システム構成図」(P11)のA-1, A-2, B-1, B-2, C-1, C-2, C-3, D-1, D-2, D-3のときに表示される画面です。

- ① フルレンジの情報
- ② サブウーファーの情報
- ③ スピーカーイラスト タップするとミュートになり、再度タップ するとミュートを解除します。
- ④ Step ○.○dB
   選択すると、サブウーファーのローブースト(P47)とゲイン(0.5dB/1step)をファンクションボタンで調整できます。
   (上:ローブースト,下:ゲイン)
- (5) <u>odB/oct</u> <u>O.OHz</u>
   ハイパスフィルターとローパスフィルター を示します。選択すると、ファンクション ボタンでスロープおよびカットオフ周波数 を調整できます。
   (上:スロープ,下:カットオフ周波数)
- ①...dB 選択すると、そのスピーカーのゲインを ファンクションボタンで調整できます。 (0.2dB/1step)
- ⑧ ファンクションボタン
   選択状態によって以下の調整が行えます。
   ▼ ゲイン▲:ゲインの調整
   【 ローブースト ▶: ローブーストの調整
   ▼ スローブ▲:スロープの調整
   【 カットオフ ▶: カットオフ周波数の調整

- ③ ▼ (→P40) タップすると、サブメニューを表示します。
- 10 User ), User マルチ ch
  - タップすると、前回登録したクロスオー バー設定を呼び出します。ロングタップす ると、現在の調整内容を登録します。未登 録の場合、タップすると初期値が反映され ます。調整後、[User〇]に登録することを おすすめします。
- リア切換
   リアスピーカー側の設定画面を表示します。
- 10 信号○ (→P40)
   タップするたびに[信号 1]→[信号2]→
   [信号3]→[信号4]→[信号 OFF]→[信号
   1]と切り換わります。信号は、クロスオーバー設定用のテスト信号です。
- IIR / FIR \*1
   タップするたびに、IIR フィルターとFIR
   フィルターを切り換えることができます。
   調整中の音質確認に使用してください。

### 注意

- 各スピーカーの仕様(再生周波数帯域)を 超えた設定を行うと、スピーカー破損の原 因となります。必ず各スピーカーの仕様を 確認した上で本設定を行ってください。
- ※1 FIRフィルターに切り換えると、クロスオーバーの設定が変更できません。設定を変更する際は、IIRフィルターに切り換えてから行ってください。

### フロント(パッシブ 2Way)

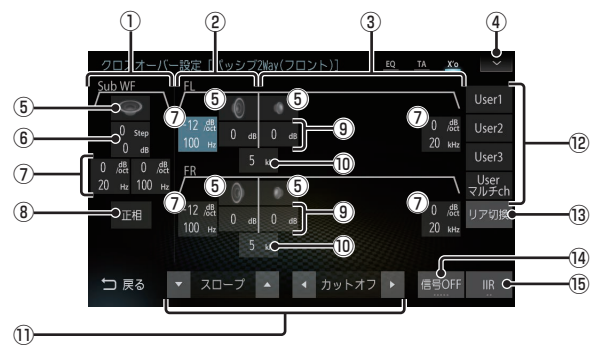

※「システム構成図」(P11)のE-1, E-2, F-1, F-2, G-1, G-2, G-3, H-1, H-2, H-3のときに表示される画面です。

- ① サブウーファーの情報
- ② ウーファーの情報
- ③ ツィーターの情報
- ④ ✓ (→*P40)* タップすると、サブメニューを表示します。
- スピーカーイラスト タップするとミュートになり、再度タップ するとミュートを解除します。
- 6 OStep O.OdB

選択すると、サブウーファーのローブース ト(P47)とゲイン(0.5dB/1step)をファ ンクションボタンで調整できます。 (上:ローブースト,下:ゲイン)

⑦ OdB/oct ○.○Hz

ハイパスフィルターとローパスフィルター を示します。選択すると、ファンクション ボタンでスロープおよびカットオフ周波数 を調整できます。 (上:スロープ.下:カットオフ周波数)

- 正相,逆相
   タップするたびに、サブウーファーの正相
   と逆相を切り換えることができます。
- ③ ○.○dB 選択すると、そのスピーカーのゲインを ファンクションボタンで調整できます。 (0.2dB/1step)

### 〇〇.〇kHz 選択すると、各スピーカー間のクロスオー バー周波数をファンクションボタンで調整 できます。

1) ファンクションボタン

選択状態によって以下の調整が行えます。 ▼ゲイン▲:ゲインの調整 ▲ローブースト♪:ローブーストの調整 ▼スローブ▲:スロープの調整 ▲カットオフト:カットオフ周波数の調整 ▲クロスト:クロスオーバー周波数の調整 12 User○.Userマルチch

- [2] User○], [User マルナ ch] タップすると、前回登録したクロスオー バー設定を呼び出します。ロングタップす ると、現在の調整内容を登録します。未登 録の場合、タップすると初期値が反映され ます。調整後、[User○]に登録することを おすすめします。
- リア切換
   リアスピーカー側の設定画面を表示します。
- (→P40)
   タップするたびに[信号 1]→[信号2]→
   [信号3]→[信号4]→[信号 OFF]→[信号
   1]と切り換わります。信号は、クロスオーバー設定用のテスト信号です。

### 19 IIR / FIR \*1 タップするたびに、IIR フィルターとFIR フィルターを切り換えることができます。 調整中の音質確認に使用してください。

注意

- 各スピーカーの仕様(再生周波数帯域)を 超えた設定を行うと、スピーカー破損の原 因となります。必ず各スピーカーの仕様を 確認した上で本設定を行ってください。
- ※1 FIRフィルターに切り換えると、クロスオーバーの設定が変更できません。設定を変更する際は、IIRフィルターに切り換えてから行ってください。

### フロント (パッシブ 3Way)

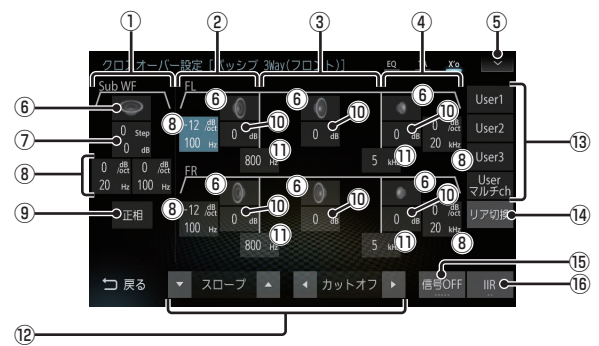

※「システム構成図」(P11)のI-1, I-2, J-1, J-2, K-1, K-2, K-3, L-1, L-2, L-3のときに表示される画面です。

- ① サブウーファーの情報
- ② ウーファーの情報
- ③ ミッドレンジの情報
- ④ ツィーターの情報
- タップすると、サブメニューを表示します。
- ⑥ スピーカーイラスト タップするとミュートになり、再度タップ するとミュートを解除します。
- ⑦ <u>Step</u> <u>O</u>.<u>dB</u>
   選択すると、サブウーファーのローブースト(*P47*)とゲイン(0.5dB/1step)をファンクションボタンで調整できます。
   (上:ローブースト,下:ゲイン)
- ③ <u>dB/oct</u> <u>O.OHz</u>
   ハイパスフィルターとローパスフィルター
   を示します。選択すると、ファンクション
   ボタンでスロープおよびカットオフ周波数
   を調整できます。
   (上:スロープ,下:カットオフ周波数)
- 正相,逆相
   タップするたびに、サブウーファーの正相
   と逆相を切り換えることができます。
- ①...dB 選択すると、そのスピーカーのゲインを ファンクションボタンで調整できます。 (0.2dB/1step)
- ① ○○.○HZ 選択すると、各スピーカー間のクロスオー バー周波数をファンクションボタンで調整 できます。

12 ファンクションボタン

選択状態によって以下の調整が行えます。
 ▼ゲイン▲:ゲインの調整
 ▲ローブースト):ローブーストの調整
 ▼スローブ▲:スロープの調整
 ▲カットオフト):カットオフ周波数の調整
 ▲クロスト):クロスオーバー周波数の調整

13 User つ, User マルチ ch タップすると、前回登録したクロスオー バー設定を呼び出します。ロングタップす ると、現在の調整内容を登録します。未登 録の場合、タップすると初期値が反映され ます。調整後、[User ○]に登録することを おすすめします。

### 注意

 各スピーカーの仕様(再生周波数帯域)を 超えた設定を行うと、スピーカー破損の原 因となります。必ず各スピーカーの仕様を 確認した上で本設定を行ってください。

(1) リア切換
 リアスピーカー側の設定画面を表示します。

- (5) 信号○ (→P40) タップするたびに[信号 1]→[信号2]→ [信号 3]→[信号 4]→[信号 OFF]→[信号 1]と切り換わります。信号は、クロスオー バー設定用のテスト信号です。
- 10 IIR / FIR \*1 タップするたびに、IIR フィルターとFIR フィルターを切り換えることができます。 調整中の音質確認に使用してください。
- ※1 FIRフィルターに切り換えると、クロスオーバーの設 定が変更できません。設定を変更する際は、IIRフィル ターに切り換えてから行ってください。
#### フロント(マルチアンプ)

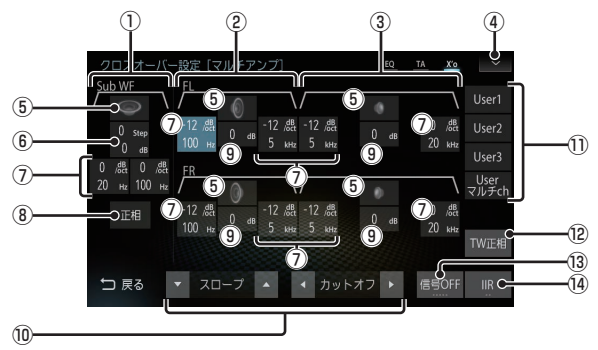

※「システム構成図」(P11)のE-3, E-4, F-3, F-4のときに表示される画面です。

- ① サブウーファーの情報
- ② ウーファーの情報
- ③ ツィーターの情報
- 4 🗸

タップすると、サブメニューを表示します。

- ⑤ スピーカーイラスト タップするとミュートになり、再度タップ するとミュートを解除します。
- ⑥ Step ○.○dB 選択すると、サブウーファーのローブース ト(P47)とゲイン(0.5dB/1step)をファ ンクションボタンで調整できます。 (上:ローブースト,下:ゲイン)
- 正相, 逆相 タップするたびに、サブウーファーの正相 と逆相を切り換えることができます。
- ③ ○.○dB 選択すると、そのスピーカーのゲインを ファンクションボタンで調整できます。 (0.2dB/1step)
- ・10 ファンクションボタン
   選択状態によって以下の調整が行えます。

   ▼ゲイン▲:ゲインの調整
   ▼ローブースト●:ローブーストの調整
   ▼ スローブ▲:スロープの調整
   ▼ カットオフ●:カットオフ周波数の調整

① User ◯, User マルチ ch

タップすると、前回登録したクロスオー バー設定を呼び出します。ロングタップす ると、現在の調整内容を登録します。未登 録の場合、タップすると初期値が反映され ます。調整後、[User ] に登録することを おすすめします。

 TW正相, TW逆相 タップするたびにツィーターの正相と逆相 を切り換えることができます。

#### 注意

- 各スピーカーの仕様(再生周波数帯域)を 超えた設定を行うと、スピーカー破損の原 因となります。必ず各スピーカーの仕様を 確認した上で本設定を行ってください。
- 13 「信号○」(→P40)
   タップするたびに[信号1]→[信号2]→
   [信号3]→[信号4]→[信号0FF]→[信号1]と切り換わります。信号は、クロスオーバー設定用のテスト信号です。
- IIR / FIR \*<sup>1</sup>
   タップするたびに、IIR フィルターとFIR フィルターを切り換えることができます。
   調整中の音質確認に使用してください。
- ※1 FIRフィルターに切り換えると、クロスオーバーの設 定が変更できません。設定を変更する際は、IIRフィル ターに切り換えてから行ってください。

# Operation Sound Settings

#### フロント (マルチ+パッシブ 3Way/H)

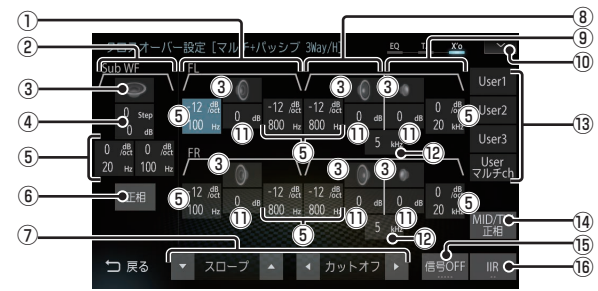

※「システム構成図」(P11)のI-3, I-4, J-3, J-4のときに表示される画面です。

- ① ウーファーの情報
- ② サブウーファーの情報
- ③ スピーカーイラスト タップするとミュートになり、再度タップ するとミュートを解除します。
- (上:ローブースト,下:ゲイン)
   () ○dB/oct ○.○Hz
   ハイパスフィルターとローパスフィルターを示します。選択すると、ファンクションボタンでスロープおよびカットオフ周波数を調整できます。
   (上:スロープ,下:カットオフ周波数)
- (6) <u>正相</u>, <u>逆相</u>
   タップするたびに、サブウーファーの正相
   と逆相を切り換えることができます。
- ⑦ ファンクションボタン 選択状態によって以下の調整が行えます。
   ♥ ゲイン▲:ゲインの調整
   ▲ ローブースト ▶: ローブーストの調整
   ▼ スローブ▲:スロープの調整
   ▲ カットオフ ▶: カットオフ周波数の調整
   ▲ クロス ▶: クロスオーバー周波数の調整
- ⑧ ミッドレンジの情報
- ⑨ ツィーターの情報
- ⑩タップすると、サブメニューを表示します。
- ①...dB 選択すると、そのスピーカーのゲインを ファンクションボタンで調整できます。 (0.2dB/1step)

12 00.0kHz

選択すると、各スピーカー間のクロスオー バー周波数をファンクションボタンで調整 できます。

- 13 User〇, Userマルチch タップすると、前回登録したクロスオー バー設定を呼び出します。ロングタップす ると、現在の調整内容を登録します。未登 録の場合、タップすると初期値が反映され ます。調整後、[User〇]に登録することを おすすめします。
- MID/TW正相, MID/TW逆相
   タップするたびに、ミッドレンジとツィーター
   の正相と逆相を切り換えることができます。

#### 注意

- 各スピーカーの仕様(再生周波数帯域)を 超えた設定を行うと、スピーカー破損の原 因となります。必ず各スピーカーの仕様を 確認した上で本設定を行ってください。
- (● **信号**○) (→ P40)
   タップするたびに[信号 1]→[信号2]→
   [信号 3]→[信号4]→[信号 OFF]→[信号
   1]と切り換わります。信号は、クロスオーバー設定用のテスト信号です。
- IIR / FIR \*1
   タップするたびに、IIR フィルターとFIR
   フィルターを切り換えることができます。
   調整中の音質確認に使用してください。
- ※1 FIRフィルターに切り換えると、クロスオーバーの設 定が変更できません。設定を変更する際は、IIRフィル ターに切り換えてから行ってください。

#### フロント (マルチ+パッシブ 3Way/L)

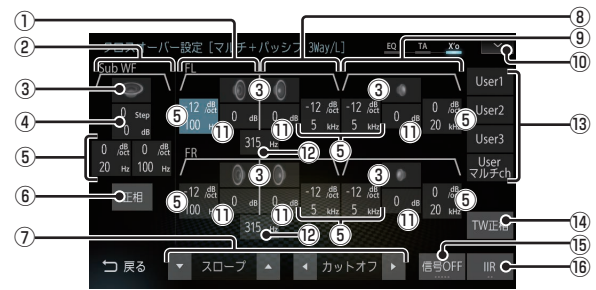

※「システム構成図」(P11)のI-5, I-6, J-5, J-6のときに表示される画面です。

- ① ウーファーの情報
- ② サブウーファーの情報
- ③ スピーカーイラスト タップするとミュートになり、再度タップ するとミュートを解除します。
- ④ Step O.OdB
   選択すると、サブウーファーのローブースト(*P47*)とゲイン(0.5dB/1step)をファンクションボタンで調整できます。
   (上:ローブースト、下:ゲイン)
- (6) <u>正相</u>, <u>逆相</u>
   タップするたびに、サブウーファーの正相
   と逆相を切り換えることができます。
- ⑦ ファンクションボタン 選択状態によって以下の調整が行えます。
   ▼ゲイン▲:ゲインの調整
   ▲ローブースト▶:ローブーストの調整
   ▼スローブ▲:スロープの調整
   ▲カットオフ▶:カットオフ周波数の調整
   ▲クロス▶:クロスオーバー周波数の調整
- ⑧ ミッドレンジの情報
- ⑨ ツィーターの情報
- ⑩ **>** タップすると、サブメニューを表示します。
- ①...dB 選択すると、そのスピーカーのゲインを ファンクションボタンで調整できます。 (0.2dB/1step)

 ② ○○.○Hz
 選択すると、各スピーカー間のクロスオー バー周波数をファンクションボタンで調整 できます。

- 13 User〇, Userマルチch タップすると、前回登録したクロスオー バー設定を呼び出します。ロングタップす ると、現在の調整内容を登録します。未登 録の場合、タップすると初期値が反映され ます。調整後、[User〇]に登録することを おすすめします。
- 10 TW 正相), TW 逆相
   タップするたびに、ツィーターの正相と逆
   相を切り換えることができます。

注意

- 各スピーカーの仕様(再生周波数帯域)を 超えた設定を行うと、スピーカー破損の原 因となります。必ず各スピーカーの仕様を 確認した上で本設定を行ってください。
- (1) 「信号○」(→P40) タップするたびに[信号1]→[信号2]→ [信号3]→[信号4]→[信号0FF]→[信号 1]と切り換わります。信号は、クロスオー バー設定用のテスト信号です。
- 10 IIR / FIR \*1 タップするたびに、IIR フィルターとFIR フィルターを切り換えることができます。 調整中の音質確認に使用してください。
- ※1 FIRフィルターに切り換えると、クロスオーバーの設 定が変更できません。設定を変更する際は、IIRフィル ターに切り換えてから行ってください。

リア

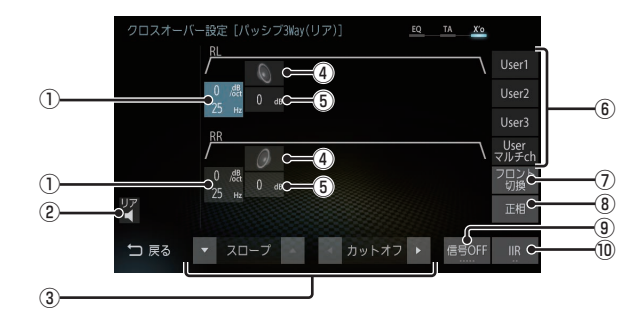

- ※ 画面例はフロント3Way + リア装着状態です。
- ※ リアスピーカー側の設定画面は、「初期設定」(P7)の「システム構成」で[マルチ]または[マルチ+P]を選択していた場合は 表示できません。
- OdB/oct O.OHZ ハイパスフィルターを示します。選択する と、ファンクションボタンでスロープおよ びカットオフ周波数を調整できます。 (上:スロープ,下:カットオフ周波数)
- 2 4

タップするとリアスピーカーがミュートになり、再度タップするとミュートを解除します。

- ③ ファンクションボタン
   選択状態によって以下の調整が行えます。
   ▼ ゲイン▲ : ゲインの調整
   ▼ スロープ▲ : スロープの調整
   ▲ カットオフ ▶ : カットオフ周波数の調整
- ④ スピーカーイラスト
   タップするとミュートになり、再度タップ
   するとミュートを解除します。
- ⑤ ○.○ dB 選択すると、そのスピーカーのゲインを ファンクションボタンで調整できます。 (0.5dB/1step)

⑥ User○, Userマルチch

タップすると、前回登録したクロスオー バー設定を呼び出します。ロングタップす ると、現在の調整内容を登録します。未登 録の場合、タップすると初期値が反映され ます。調整後、[User〇]に登録することを おすすめします。

- ⑦ フロント切換
   フロントスピーカー側の設定画面を表示します。
- (1) 正相), 逆相
   タップするたびに、正相と逆相を切り換えることができます。
- ③ 「信号○」(→P40)
   タップするたびに[信号1]→[信号2]→
   [信号3]→[信号4]→[信号 OFF]→[信号
   1]と切り換わります。信号は、クロスオーバー設定用のテスト信号です。
- 10 IIR / FIR \*1
   タップするたびに、IIR フィルターとFIR
   フィルターを切り換えることができます。
   調整中の音質確認に使用してください。
- ※1 FIRフィルターに切り換えると、クロスオーバーの設 定が変更できません。設定を変更する際は、IIRフィル ターに切り換えてから行ってください。

# ■ タイムアライメント設定のサブメニュー

タイムアライメント設定画面で 🔽 にタップ して表示するサブメニューについて説明します。

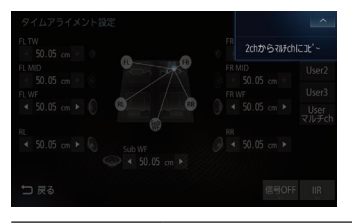

| 2chからマルチ | 2chの設定内容を[Userマルチ |
|----------|-------------------|
| chにコピー   | ch]にコピーします。       |
| <u>^</u> | サブメニューを閉じます。      |

# ■ クロスオーバー設定のサブメニュー

クロスオーバー設定画面で 🔽 にタップして表示するサブメニューについて説明します。

#### フロント

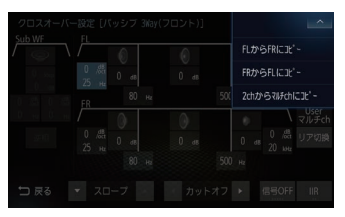

| FLからFRにコピー         | 左側の設定内容を右側にコピー<br>します。           |
|--------------------|----------------------------------|
| FRからFLにコピー         | 右側の設定内容を左側にコピー<br>します。           |
| 2chから<br>マルチchにコピー | 2chの設定内容を[Userマルチ<br>ch]にコピーします。 |
| ^                  | サブメニューを閉じます。                     |

# ■ テスト信号について

タイムアライメント、クロスオーバー設定に 使用するテスト信号について説明します。

#### タイムアライメント

タイムアライメント設定画面で[信号 OFF]に タップすると、[信号 ON]に変わりテスト信号 が出力されます。 タップするたびに[信号 ON]→[信号 OFF]→[信号 ON]と切り換わります。 テスト信号は低音の定位調整用です。周期的 に「ポン、ポン」という音が出力されます。こ の音を聴きながらタイムアライメントの値 を微調整することで、低音の定位位置やサブ ウーファーの音調整をスムーズに行うことが できます。

#### クロスオーバー

クロスオーバー設定画面で[信号 OFF]に タップすると、[信号 1]に変わりテスト信 号が出力されます。タップするたびに[信号 1]→[信号 2]→[信号 3]→[信号 4]→[信号 OFF]→[信号 1]と切り換わります。 テスト信号はピンクノイズが出力されます。

| [信号1] | FL+FRのみ出力されます。 |
|-------|----------------|
| [信号2] | FR+RRのみ出力されます。 |
| [信号3] | RL+RRのみ出力されます。 |
| [信号4] | FL+RLのみ出力されます。 |

# ■ イコライザー調整

アジャスタブル FIR グラフィックイコライザーの調整を行います。 フロント側で31 バンド、リア側で10 バンドの左右独立イコライザーを調整できます。

フロント

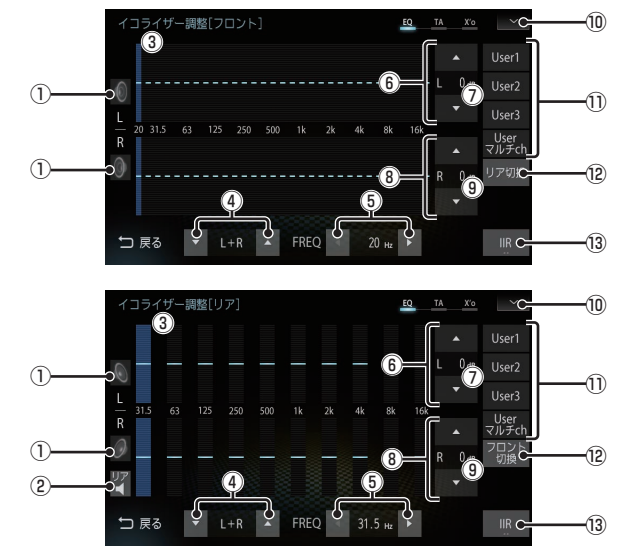

- スピーカーイラスト タップするとミュートになり、再度タップ するとミュートを解除します。
- 2 🖣

リア

タップするとリアスピーカーがミュートになり、再度タップするとミュートを解除します。

- ③ 選択中の周波数 選択している周波数を表示します。
- ④ ▼ L+R ▲
   タップすると、選択中の周波数を左右同時
   に調整します。
- ⑤ 周波数選択ボタン タップすることで、調整する周波数を選択できます。
- ▼L▲
   タップすると、選択中の周波数の左側を調 整します。
- ⑦ **左側設定値** 選択中の周波数の設定値を表示します。
- ⑧ ▲ R ▼
   タップすると、選択中の周波数の右側を調 整します。
- 右側設定値 選択中の周波数の設定値を表示します。

10 🗸

タップすると、サブメニューを表示します。 →「イコライザー調整のサブメニュー」 (P42)

- User つ, User マルチ ch タップすると、前回登録したイコライザー 設定を呼び出します。ロングタップすると、 現在の調整内容を登録します。 未登録の場合、タップすると初期値が反映 されます。調整後、[User ○] に登録するこ とをおすすめします。
- ② リア切換 / フロント切換
   リアスピーカーまたはフロントスピーカー
   側の設定画面を表示します。
- IIR / FIR \*1
   タップするたびに、IIR フィルターとFIR
   フィルターを切り換えることができます。
   調整中の音質確認に使用してください。
- ※ リアスピーカー側の設定画面は、「初期設 定」(P7)の「システム構成」で[マルチ]ま たは[マルチ+P]を選択していた場合は表 示できません。
- ※1 FIRフィルターに切り換えると、クロスオーバーの設 定が変更できません。設定を変更する際は、IIRフィル ターに切り換えてから行ってください。

# ■ イコライザー調整のサブメニュー

イコライザー調整画面で 🔽 にタップして 表示するサブメニューについて説明します。

### フロント

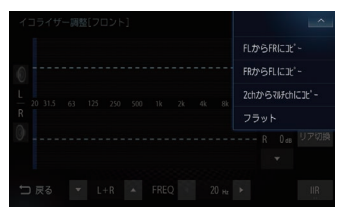

| FLからFRにコピー         | 左側の設定内容を右側にコピー<br>します。               |
|--------------------|--------------------------------------|
| FRからFLにコピー         | 右側の設定内容を左側にコピー<br>します。               |
| 2chからマルチ<br>chにコピー | 2chの設定内容を[Userマルチ<br>ch]にコピーします。     |
| フラット               | すべての周波数の調整レベルを<br>フラット (± OdB) にします。 |
| ^                  | サブメニューを閉じます。                         |

#### リア

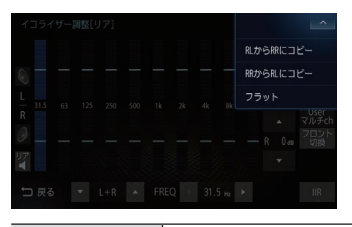

| RLからRRにコピー | 左側の設定内容を右側にコピー<br>します。              |
|------------|-------------------------------------|
| RRからRLにコピー | 右側の設定内容を左側にコピー<br>します。              |
| フラット       | すべての周波数の調整レベルを<br>フラット (±OdB) にします。 |
| ^          | サブメニューを閉じます。                        |

# User 設定を切り換える

「タイムアライメント設定」(P32)や「クロス オーバー設定」(P33)、「イコライザー調整」 (P41)でメモリーした設定を呼び出し、サウ ンドチューニングを切り換えることができま す。Tuning Bridge カードが挿入されていな い状態でも切り換えることができます。

Sound Settingsの画面で「サウ ンドチューニング設定選択」の項 目にタップする

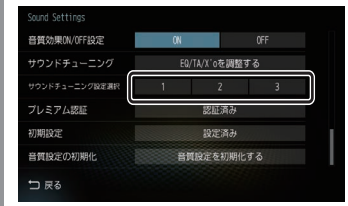

切り換えたいメモリーにタップします。

設定の切り換えが完了します。

# イコライザー設定

「ポップス」や「ジャズ」など各ジャンルの曲調 に合わせた周波数の設定を選ぶことができま す。また、音響特性の乱れやくせを調整し、補 正できるアジャスタブルFIR グラフィックイ コライザーの調整を行います。

- ジャンルを選ぶ
  - Sound Settingsの画面で「イコ ライザー」の項目にタップする

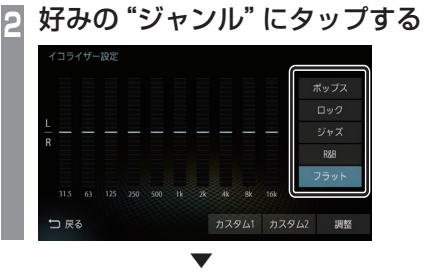

イコライザーの選択が完了します。

# Operation Sound Settings

# ■ イコライザーを調整する

本調整はフロントスピーカーとリアスピー カーを同時に調整します。

#### お知らせ

先に「サウンドチューニング」(P29)で
 イコライザー調整を行っていただくこと
 をおすすめいたします。

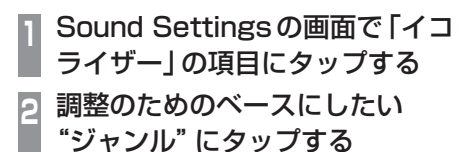

3 調整 にタップする

# 4 カーソルボタンで各周波数のレベ ルを調整する

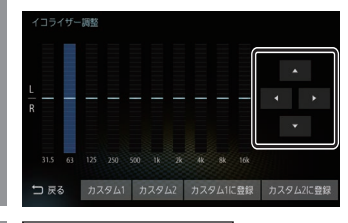

5 <u>カスタム1に登録</u>または、 カスタム2に登録にタップする

[カスタム 1]または、[カスタム2]に調整したイコライザー情報を登録します。

#### アドバイス

- ・ 手順4で画面にタップすることでも直接 変更できます。
- ・ 手順5で[カスタム〇に登録]を行わず [戻る]にタップした場合、変更内容は破 棄されます。

# PremiDIA Bass

時間軸方向の低音の残響時間を調整できます。 この設定を行うと低音の量感、厚みを増強で きます。

フロント/リアでの個別の設定ができます。

- Sound Settingsの画面で「PremiDIA Bass」の項目にタップする PremiDIA Bass設定画面を表示します。
- 2 フロントまたはリアの ON に タップする
- 左右カーソルボタンでレベルを調整する

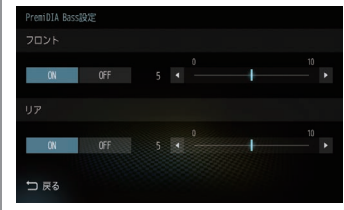

レベルを10方向へ補正すると低音の量 感、厚みを増強できます。

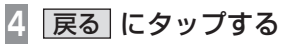

PremiDIA Bassの設定が完了します。

#### 【アドバイス 】

 PremiDIA Bassを使用しない場合は、 [OFF]にタップします。

# PremiDIA VBL

自動で低音をカットする補正値を設定できます。 この設定を行うと、大音量時の低音をカット し、大音量時特有の音の歪みを軽減させるこ とができます。

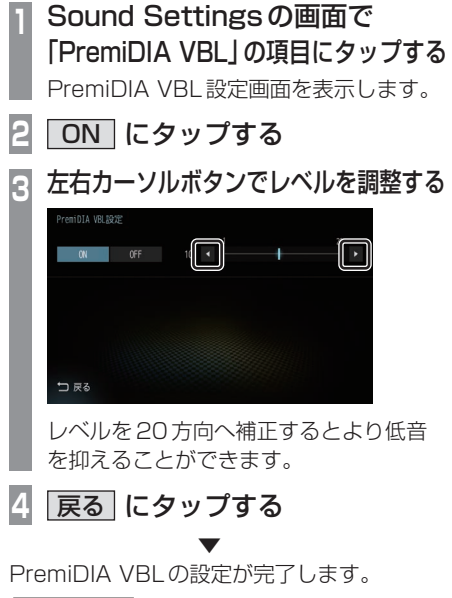

アドバイス

 PremiDIA VBLを使用しない場合は、 [OFF]にタップします。

# Other

# ▶ 外部アンプを使用する場合の接続方法

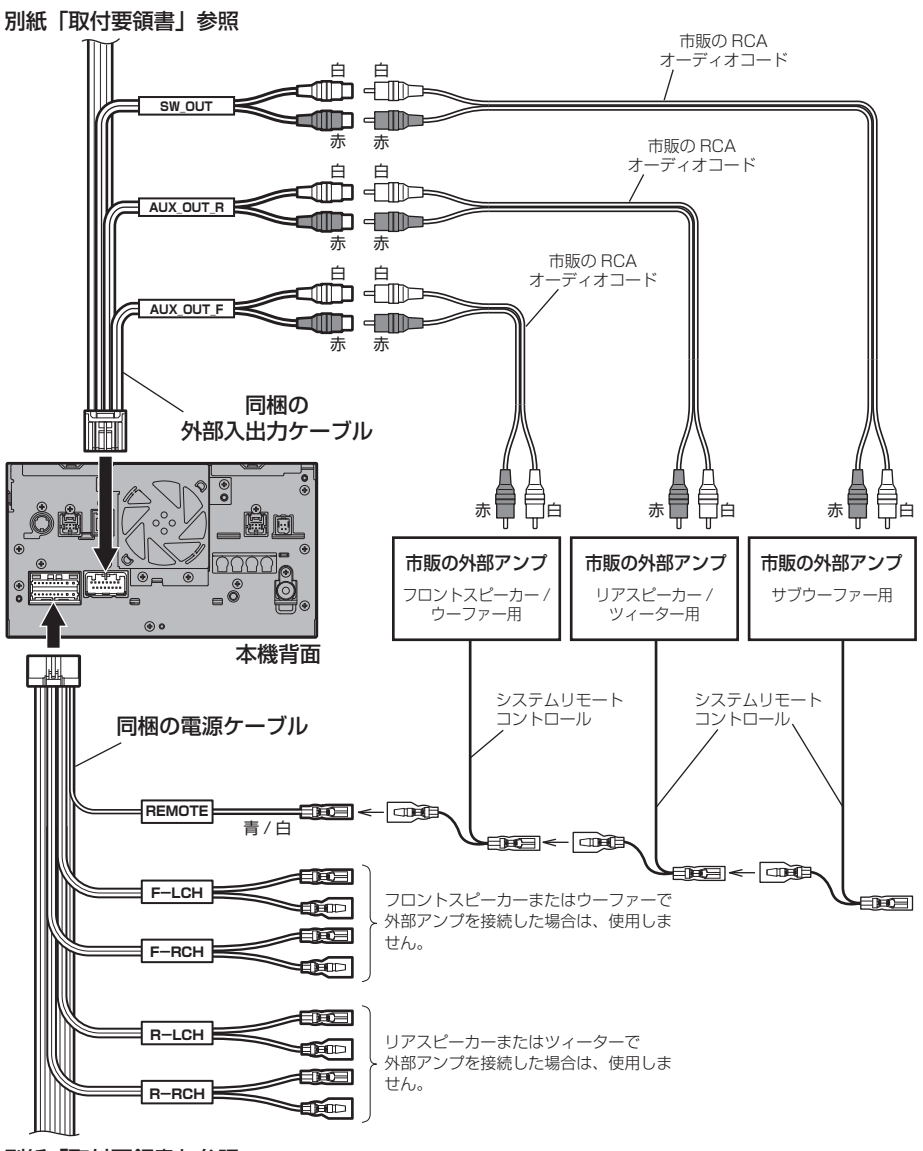

別紙「取付要領書」参照

# 用語解説

音質調整に関する用語を説明します。

#### アジャスタブルFIRグラフィックイコライザー

現在イコライザーの主流となっている IIR (無限インパルス応答) 方式は、調整は容易ですが 演算回数が多く演算誤差が蓄積されるため音 質が著しく劣化します。

ー方 FIR (有限インパルス応答) 方式は、演算 回数が少なく音質劣化は最小限に抑えますが、 任意の周波数ポイントでの個別調整が難しい という特性があり、イコライザーへの使用は 困難でした。

「アジャスタブル FIR グラフィックイコライ ザー」は、調整時は 40bitIIR 方式で演算し、 再生時には一旦 64bit 演算コアに高精度演算 変換をした後、さらに FIR 演算方式に変換す るため、容易な調整操作と高音質の両立を実 現しています。

#### アジャスタブルFIRクロスオーバーネットワーク

スピーカーユニットごとに再生周波数帯域や 音量バランスを任意に設定できるのが、クロ スオーバーネットワークです。

この機能も「アジャスタブル FIR グラフィッ クイコライザー」と同一の信号処理によって 実現されており、64bit 演算コアの高精度演 算を FIR 演算に変換することで、音質を飛躍 的に高めました。

#### イコライザー

周波数特性を調節することができる装置や機能のことを言います。

#### 音像

スピーカーから出力された音で再現される ボーカル、楽器などの位置や輪郭を言います。

#### 音場

スピーカーから出力された音で再現される演奏状況や空間を言います。

#### カットオフ周波数

ハイパスフィルターやローパスフィルターで 減衰させたポイントの周波数を言います。

#### クロスオーバー

クロスオーバーネットワークとも言い、 2Way や3Way スピーカーで再生周波数帯域 を分割する機能や装置のことを言います。

#### クロスオーバー周波数

クロスオーバーネットワークで分割された周 波数帯域の境目を言います。

#### ゲイン

電気回路の増幅器によって電気信号を増幅する こと、またはその増幅の値のことを言います。

#### スロープ

ハイパスフィルターやローパスフィルターで の減衰度合いを言います。

1オクターブあたり何デシベル落ちるかを設 定するもので、マイナスの値が大きいほど急 激に減衰し小さいほど緩やかに減衰します。

#### タイムアライメント

各スピーカーからリスニングボジションまで の音の到達時間を補正する機能のことを言い ます。

この機能を使用することで、中央で聴くこと ができない車の中で音の聴こえるタイミング を合わせることができます。

#### ハイパスフィルター

ローカットフィルターとも言い、高い再生周波 数帯域を持つスピーカーに対して低い周波数を カットする装置または機能のことを言います。

#### パッシブクロスオーバーネットワーク

アンプ (本機または別売の外部アンプ) とス ピーカーとの間に設置するもので、各スピー カーが持っている再生周波数帯域に分割した 信号を送り込む装置 (コイル、コンデンサな ど)のことを言います。

#### フルレンジスピーカー

高域から低域までの周波数帯域を1つのユニットでカバーするスピーカーのことを言います。実際には音楽CDの周波数帯域をすべてカバーすることが難しいため、2Wayや3Wayなどのスピーカーを使用することが一般的とされています。

#### マルチアンプシステム

2Wayや3Wayなどで用いられる方法で、高 音/中音/低音のそれぞれの音域に対して、専 用のアンプを接続し動作させるシステムです。

**リスニングポジション** 音を最適に聴く位置のことを言います。

#### ローパスフィルター

ハイカットフィルターとも言い、低い再生周波 数帯域を持つスピーカーに対して高い周波数を カットする装置または機能のことを言います。

#### ローブースト

低域だけを持ち上げる機能のことを言います。

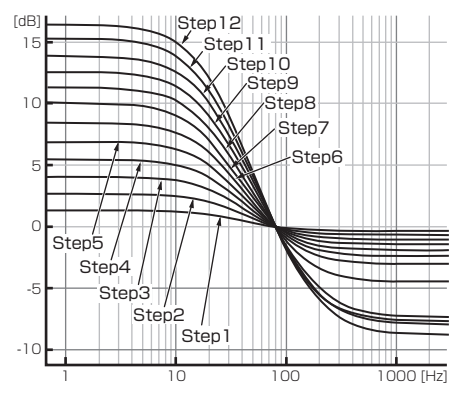

| 表示      | 特性(dB/oct) |
|---------|------------|
| Step O  | Flat       |
| Step 1  | 0.5        |
| Step 2  | 1.0        |
| Step 3  | 1.5        |
| Step 4  | 2.0        |
| Step 5  | 2.5        |
| Step 6  | 3.0        |
| Step 7  | 3.5        |
| Step 8  | 4.0        |
| Step 9  | 4.5        |
| Step 10 | 5.0        |
| Step 11 | 5.5        |
| Step 12 | 6.0        |

#### FIRフィルター

有限インパルス応答方式のデジタルフィル ターです。

任意の周波数ポイントでの個別調整には向き ませんが、演算誤差が蓄積されないため、音質 劣化を最小限に抑えることができます。

#### IIRフィルター

無限インパルス応答方式のデジタルフィル ターです。任意の周波数ポイントでの個別調 整が容易に行える反面、演算誤差が蓄積され るためFIRフィルターと比べると音質が劣化 する傾向にあります。

#### 2Wayスピーカー

ツィーターとウーファーなど2つのユニット で構成されるスピーカーです。2つのユニッ トを組み合わせることで高域と低域をカバー することが可能となります。 2つのスピーカーに分かれたセパレートタイ プや1つのスピーカーに2つのユニットが装 着されたコアキシャルタイプがあります。

#### 3Way スピーカー

ツィーターとミッドレンジ、ウーファーと3 つのユニットで構成されるスピーカーです。3 つのユニットを組み合わせることで高域、中 域、低域をカバーすることが可能となります。 2Wayよりもそれぞれのスピーカーの特性を 活かすことができるため、余裕を持って動作 させることができます。

# ▋仕様

- ・ 下記以外の内容については、別冊の取扱説明書(基本操作版)をご覧ください。
- 詳しくは三菱電機のホームページをご覧ください。 http://www.mitsubishielectric.co.jp/carele/carnavi/nr-mz300/
- 本機の仕様および外観は、改良のため予告なく変更することがあります。あらかじめご了承く ださい。
- 使用電源が異常に低い場合や高い場合は内部回路保護のため、動作を停止または中断する場合 があります。

# ■ イコライザー部

| 31 バンド グラフィックイコライザー<br>(フロント 左右独立)   | <b>調整周波数</b><br>20/25/31.5/40/50/63/80/100/125/160/200/<br>250/315/400/500/630/800/1k/1.25k/1.6k/2k/<br>2.5k/3.15k/4k/5k/6.3k/8k/10k/12.5k/16k/20k (Hz)<br><b>調整幅</b><br>± 9dB (0.5dB/1step) |
|--------------------------------------|----------------------------------------------------------------------------------------------------|
| 10バンド グラフィックイコライザー<br>(リア 左右独立)      | <b>調整周波数</b><br>31.5/63/125/250/500/1k/2k/4k/8k/16k (Hz)<br><b>調整幅</b><br>± 9dB (0.5dB/1step)                                                                                                |
| 10バンド グラフィックイコライザー<br>(フロント/リア 左右共通) | <b>調整周波数</b><br>31.5/63/125/250/500/1k/2k/4k/8k/16k (Hz)<br><b>調整幅</b><br>±12dB (1dB/1step)                                                                                                  |

# ■ タイムアライメント部

| タイムアライメント<br>遅延時間 | マルチチャンネル<br>タイムアライメント | <b>調整範囲</b><br>各チャンネル (サブウーファー以外) 0 ~ 5.6ms<br>(192cm 相当)<br>サブウーファーチャンネル 0 ~ 10.0ms (339cm 相当)<br><b>調整単位</b><br>0.02ms/1step (0.77cm 相当) |
|-------------------|-----------------------|----------------------------------------------------------------------------------------------------|
|                   | マルチウエイ<br>タイムアライメント   | <b>調整範囲</b><br>各帯域0~5.6ms (192cm相当)<br><b>調整単位</b><br>0.02ms/1step (0.77cm相当)                                                              |
| タイムアライメント設定システム構成 |                       | 最大4Way<br>(フロント3Way+リア)+サブウーファー                                                                                                    |

| パッシブシステム<br>(スピーカー<br>ネットワーク使用) | フロント                 | 2Wayクロス周波数<br>800Hz ~ 10kHz 1/3oct<br>3Wayクロス周波数<br>160Hz ~ 10kHz 1/3oct<br>800Hz ~ 10kHz 1/3oct<br>HPF周波数<br>25Hz ~ 250Hz 1/3oct<br>LPF周波数<br>8kHz ~ 20kHz 1/3oct<br>スロープ<br>Flat -6dB/oct ~ -72dB/oct<br>調整ステップ<br>-8dB ~ +6dB (± 0.2 d B/ 1 step)(左右独立各スピーカー単位) |
|---------------------------------|----------------------|----------------------------------------------------------------------------------------------------|
|                                 | U <i>P</i>           | HPF周波数<br>25Hz ~ 250Hz 1/3oct<br>スロープ<br>Flat -6dB/oct ~ -72dB/oct<br>調整ステップ<br>-24dB ~ +10dB (±0.5 d B/1 step) (左右独立)<br>位相<br>正相/逆相                                                                                                    |
| マルチアンプシステム<br>(フロント 2Way)       | 低域<br>(フロントCH<br>使用) | HPF周波数<br>25Hz ~ 250Hz 1/3oct<br>LPF周波数<br>200Hz ~ 20kHz 1/3oct<br>スローブ<br>Flat -6dB/oct ~ -72dB/oct<br>調整ステップ<br>-8dB ~ +6dB (± 0.2 d B/1step) (左右独立各スピーカー単位)                                                                                                    |
|                                 | 高域<br>(リア CH 使用)     | HPF 周波数         160Hz ~ 20kHz 1/3oct         LPF 周波数         8kHz ~ 20kHz 1/3oct         スロープ         Flat -6dB/oct ~ -72dB/oct         調整ステップ         -8dB ~ +6dB(±0.2 d B/1step)(左右独立各スピーカー単位)         位相         正相/逆相                                          |

|                            | 低域<br>(フロントCH<br>使用) | HPF周波数<br>25Hz ~ 250Hz 1/3oct<br>LPF周波数<br>250Hz ~ 10kHz 1/3oct<br>スローブ<br>Flat -6dB/oct ~ -72dB/oct<br>調整ステッブ<br>-8dB ~ +6dB (± 0.2 d B/1step) (左右独立各スピーカー単位)                                                              |
|----------------------------|----------------------|----------------------------------------------------------------------------------------------------|
| マルチ+パッシブシステム<br>(HIGHシステム) | 高域<br>(リア CH 使用)     | MID/TWクロス周波数<br>800Hz ~ 10kHz 1/3oct<br>HPF周波数<br>160Hz ~ 10kHz 1/3oct<br>LPF周波数<br>8kHz ~ 20kHz 1/3oct<br>スローブ<br>Flat -6dB/oct ~ -72dB/oct<br>調整ステップ<br>-8dB ~ +6dB(±0.2 d B/1step)(左右独立各スピーカー単位)<br>位相<br>正相/逆相          |
| マルチ+パッシブシステム<br>(LOW システム) | 低域<br>(フロントCH<br>使用) | WF/MIDクロス周波数<br>160Hz ~ 10kHz 1/3oct<br>HPF周波数<br>25Hz ~ 250Hz 1/3oct<br>LPF周波数<br>250Hz ~ 10kHz 1/3oct<br>スローブ<br>Flat -6dB/oct ~ -72dB/oct<br>調整ステップ<br>-8dB ~ +6dB(±0.2 d B/1step)(左右独立各スピーカー単位)                         |
|                            | 高域<br>(リア CH 使用)     | HPF周波数<br>160Hz ~ 10kHz 1/3oct<br>LPF周波数<br>8kHz ~ 20kHz 1/3oct<br>スローブ<br>Flat -6dB/oct ~ -72dB/oct<br>調整ステップ<br>-8dB ~ +6dB(±0.2 d B/1step)(左右独立各スピーカー単位)<br>位相<br>正相/逆相                                                  |
| サブウーファー (モノラル              | )                    | HPF周波数<br>20Hz ~ 160Hz 1/3oct<br>LPF周波数<br>40Hz ~ 250Hz 1/3oct<br>スローブ<br>Flat -6dB/oct ~ -72dB/oct<br>調整ステップ<br>-24dB ~ +10B (± 0.5 d B/1step)<br>位相<br>正相 /逆相<br>ローブースト<br>Flat +0.5dB/oct ~ +6dB/oct (0.5 d B/oct/1step) |

# お客さまへ

# メモを取っておいてください

- ・<u>「イコライザー設定」および「イコライザー調整」、「タイムアライメント</u> 設定」、「クロスオーバー設定」の内容をメモに取っておいてください。
- 本紙は大事に保管し、万が一設定内容が消えてしまった場合に確認し、 設定してください。

オーディオ再生中に、 AV キー→ Sound Settings → "イコライザー" の カスタム1 または カスタム2 にタップすると表示する画面です。 イコライザーのレベルを塗りつぶしてください。

#### カスタム1用

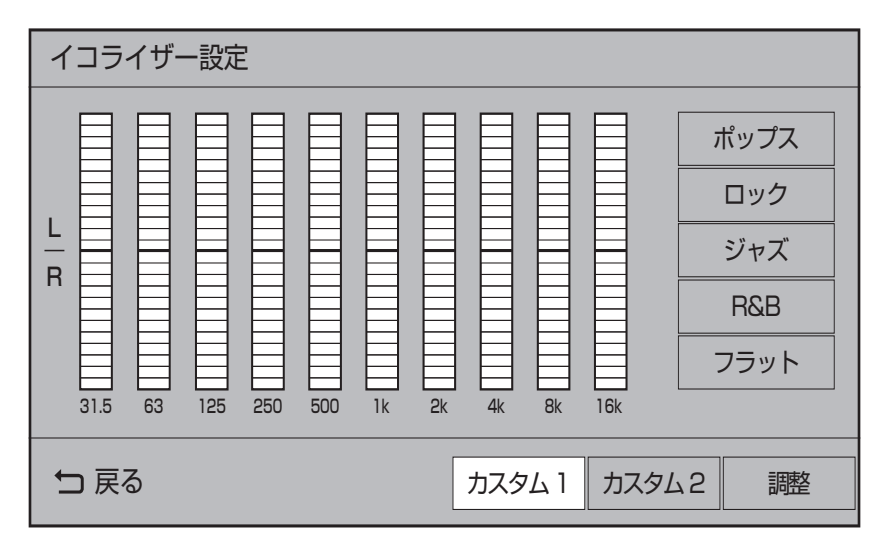

#### カスタム2用

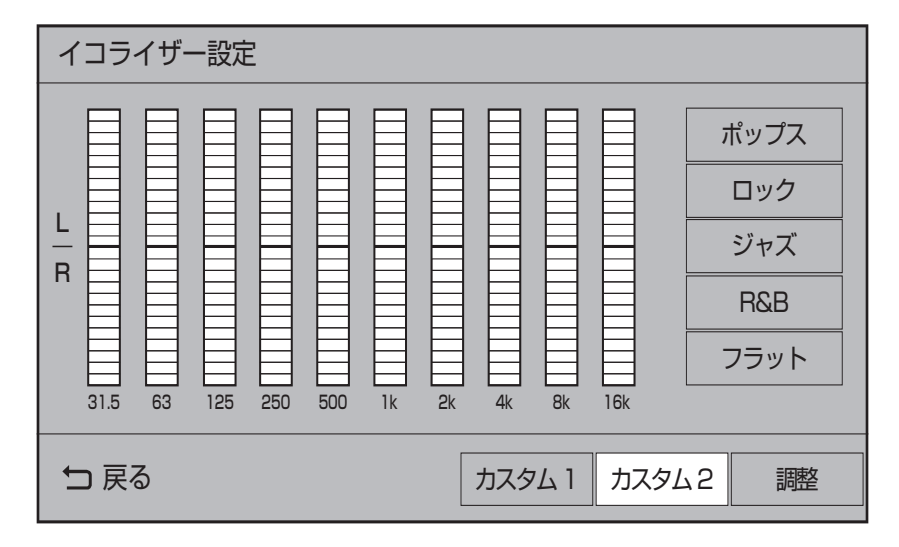

# フロントスピーカーのイコライザー調整(プレミアムモードのみ)

オーディオ再生中に、 AV キー → Sound Settings → "サウンドチューニング" の

EQ/TA/X'oを調整する にタップし、画面を右にスライドすると表示する画面です。下表に各数字を記入してください。

#### User1用

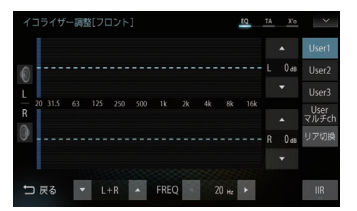

| 周波数 (Hz) | L(dB) |   | R (dB) |   |
|----------|-------|---|--------|---|
| 20       | -     | + | -      | + |
| 25       | —     | + | -      | + |
| 31.5     | —     | + | -      | + |
| 40       | -     | + | -      | + |
| 50       | —     | + | _      | + |
| 63       | -     | + | -      | + |
| 80       | -     | + | -      | + |
| 100      | -     | + | -      | + |
| 125      | -     | + | -      | + |
| 160      | -     | + | -      | + |
| 200      | -     | + | -      | + |
| 250      | -     | + | -      | + |
| 315      | -     | + | -      | + |
| 400      | -     | + | -      | + |
| 500      | -     | + | -      | + |
| 630      | -     | + | -      | + |
| 800      | -     | + | -      | + |
| 1k       | _     | + | -      | + |
| 1.25k    | -     | + | -      | + |
| 1.6k     | -     | + | -      | + |
| 2k       | -     | + | -      | + |
| 2.5k     | -     | + | -      | + |
| 3.15k    | -     | + | -      | + |
| 4k       | -     | + | -      | + |
| 5k       | -     | + | -      | + |
| 6.3k     | -     | + | -      | + |
| 8k       | _     | + | _      | + |
| 10k      | _     | + | -      | + |
| 12.5k    | -     | + | -      | + |
| 16k      | -     | + | -      | + |
| 20k      | _     | + | -      | + |

## User2用

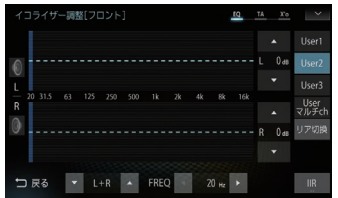

| 周波数 (Hz) | L (( | dB) | R ( | dB) |
|----------|------|-----|-----|-----|
| 20       | -    | +   | -   | +   |
| 25       | —    | +   | -   | +   |
| 31.5     | -    | +   | -   | +   |
| 40       | -    | +   | -   | +   |
| 50       | -    | +   | -   | +   |
| 63       | —    | +   | -   | +   |
| 80       | -    | +   | -   | +   |
| 100      | —    | +   | -   | +   |
| 125      | -    | +   | -   | +   |
| 160      | —    | +   | -   | +   |
| 200      | —    | +   | -   | +   |
| 250      | —    | +   | —   | +   |
| 315      | -    | +   | -   | +   |
| 400      | —    | +   | _   | +   |
| 500      | —    | +   | -   | +   |
| 630      | -    | +   | -   | +   |
| 800      | -    | +   | -   | +   |
| 1k       | -    | +   | -   | +   |
| 1.25k    | —    | +   | _   | +   |
| 1.6k     | —    | +   | -   | +   |
| 2k       | -    | +   | -   | +   |
| 2.5k     | -    | +   | -   | +   |
| 3.15k    | -    | +   | -   | +   |
| 4k       | -    | +   | _   | +   |
| 5k       | -    | +   | -   | +   |
| 6.3k     | -    | +   | -   | +   |
| 8k       | —    | +   | _   | +   |
| 1 Ok     | -    | +   | -   | +   |
| 12.5k    | -    | +   | -   | +   |
| 16k      | -    | +   | _   | +   |
| 20k      | —    | +   | -   | +   |

次のページにつづく

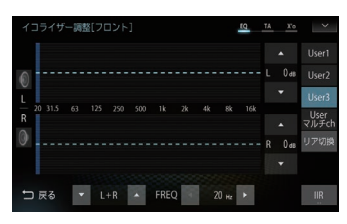

| 周波数 (Hz) | L(dB) |   | R (dB) |   |
|----------|-------|---|--------|---|
| 20       | -     | + | -      | + |
| 25       | -     | + | -      | + |
| 31.5     | -     | + | -      | + |
| 40       | -     | + | -      | + |
| 50       | -     | + | -      | + |
| 63       | -     | + | -      | + |
| 80       | -     | + | -      | + |
| 100      | -     | + | -      | + |
| 125      | -     | + | -      | + |
| 160      | -     | + | -      | + |
| 200      | -     | + | -      | + |
| 250      | -     | + | -      | + |
| 315      | -     | + | -      | + |
| 400      | -     | + | -      | + |
| 500      | -     | + | -      | + |
| 630      | -     | + | -      | + |
| 800      | -     | + | -      | + |
| 1k       | -     | + | -      | + |
| 1.25k    | -     | + | -      | + |
| 1.6k     | -     | + | -      | + |
| 2k       | -     | + | -      | + |
| 2.5k     | -     | + | -      | + |
| 3.15k    | -     | + | -      | + |
| 4k       | -     | + | -      | + |
| 5k       | -     | + | -      | + |
| 6.3k     | -     | + | -      | + |
| 8k       | -     | + | -      | + |
| 10k      | -     | + | _      | + |
| 12.5k    | _     | + | _      | + |
| 16k      | -     | + | -      | + |
| 20k      | -     | + | -      | + |

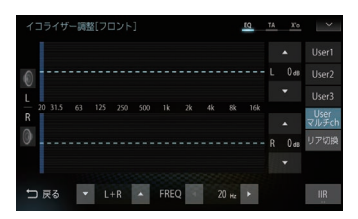

| 周波数 (Hz) | L (dB) |   | R (dB) |   |
|----------|--------|---|--------|---|
| 20       | -      | + | -      | + |
| 25       | -      | + | -      | + |
| 31.5     | —      | + | —      | + |
| 40       | -      | + | -      | + |
| 50       | -      | + | -      | + |
| 63       | -      | + | -      | + |
| 80       | -      | + | _      | + |
| 100      | -      | + | -      | + |
| 125      | -      | + | -      | + |
| 160      | —      | + | -      | + |
| 200      | -      | + | -      | + |
| 250      | —      | + | -      | + |
| 315      | —      | + | -      | + |
| 400      | -      | + | -      | + |
| 500      | -      | + | -      | + |
| 630      | —      | + | _      | + |
| 800      | —      | + | -      | + |
| 1k       | —      | + | —      | + |
| 1.25k    | —      | + | -      | + |
| 1.6k     | -      | + | -      | + |
| 2k       | -      | + | -      | + |
| 2.5k     | —      | + | -      | + |
| 3.15k    | —      | + | —      | + |
| 4k       | -      | + | -      | + |
| 5k       | —      | + | _      | + |
| 6.3k     | —      | + | -      | + |
| 8k       | —      | + | —      | + |
| 1 Ok     | -      | + | -      | + |
| 12.5k    | —      | + | -      | + |
| 16k      | —      | + | -      | + |
| 20k      | -      | + | -      | + |

## リアスピーカーのイコライザー調整(プレミアムモードのみ)

イコライザー調整画面 (フロント) 表示中、 **リア切換** にタップすると表示する画面です。下表に 各数字を記入してください。 ※ [パッシブ]のみ

#### User1用

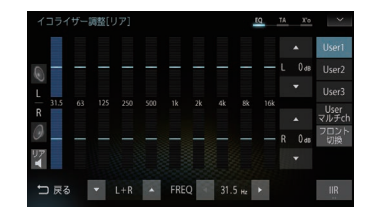

| 周波数 (Hz) | L(dB) |   | R (dB) |   |
|----------|-------|---|--------|---|
| 31.5     | —     | + | -      | + |
| 63       | —     | + | -      | + |
| 125      | —     | + | -      | + |
| 250      | -     | + | -      | + |
| 500      | —     | + | -      | + |
| 1k       | —     | + | -      | + |
| 2k       | -     | + | -      | + |
| 4k       | -     | + | -      | + |
| 8k       | —     | + | -      | + |
| 16k      | —     | + | -      | + |

#### User3用

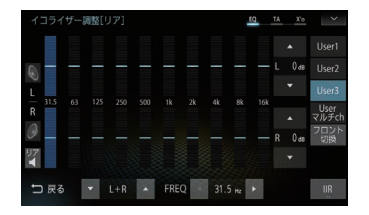

| 周波数 (Hz) | L (dB) |   | R (dB) |   |
|----------|--------|---|--------|---|
| 31.5     | —      | + | —      | + |
| 63       | —      | + | —      | + |
| 125      | —      | + | —      | + |
| 250      | -      | + | -      | + |
| 500      | —      | + | —      | + |
| 1k       | —      | + | —      | + |
| 2k       | —      | + | —      | + |
| 4k       | -      | + | —      | + |
| 8k       | -      | + | -      | + |
| 16k      | _      | + | -      | + |

#### User2用

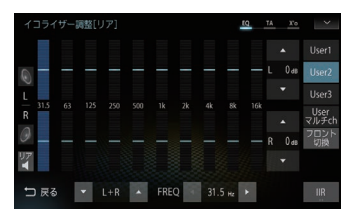

| 周波数 (Hz) | L (dB) |   | R ( | dB) |
|----------|--------|---|-----|-----|
| 31.5     | -      | + | -   | +   |
| 63       | —      | + | —   | +   |
| 125      | —      | + | —   | +   |
| 250      | -      | + | —   | +   |
| 500      | -      | + | —   | +   |
| 1k       | -      | + | —   | +   |
| 2k       | —      | + | —   | +   |
| 4k       | —      | + | —   | +   |
| 8k       | -      | + | -   | +   |
| 16k      | -      | + | -   | +   |

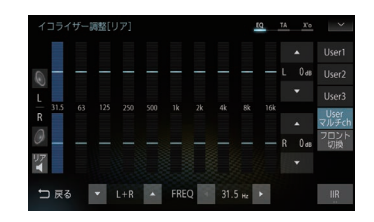

| 周波数 (Hz) | L (dB) |   | R (dB) |   |
|----------|--------|---|--------|---|
| 31.5     | -      | + | —      | + |
| 63       | -      | + | —      | + |
| 125      | —      | + | —      | + |
| 250      | —      | + | —      | + |
| 500      | —      | + | —      | + |
| 1k       | -      | + | -      | + |
| 2k       | —      | + | —      | + |
| 4k       | —      | + | —      | + |
| 8k       | -      | + | -      | + |
| 16k      | -      | + | -      | + |

### タイムアライメント設定

オーディオ再生中に、 AV キー→ Sound Settings → "サウンドチューニング"の EQ/TA/X'oを調整する にタップすると表示する画面です。 各数字を記入してください。

#### User1用

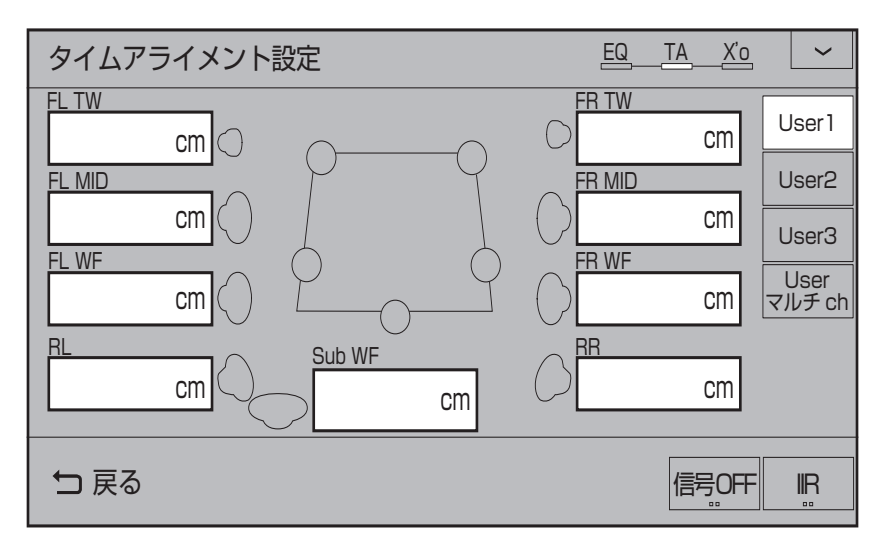

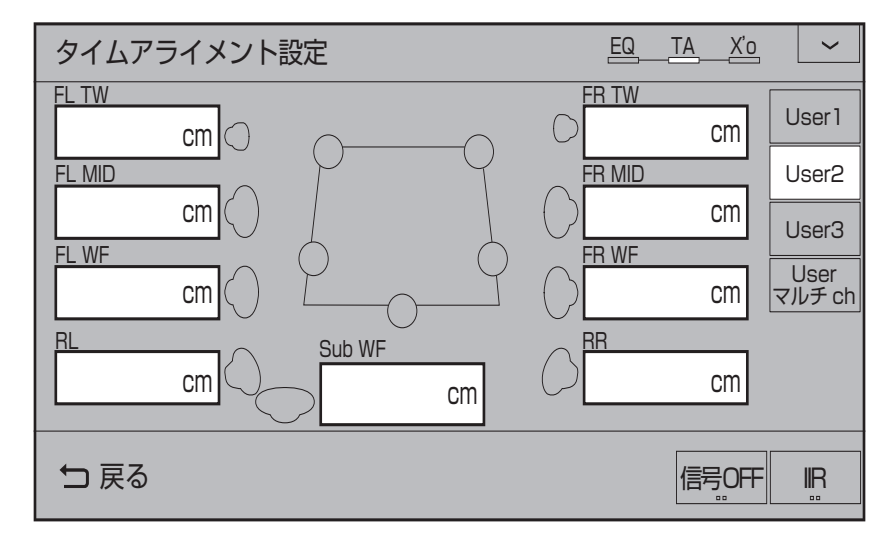

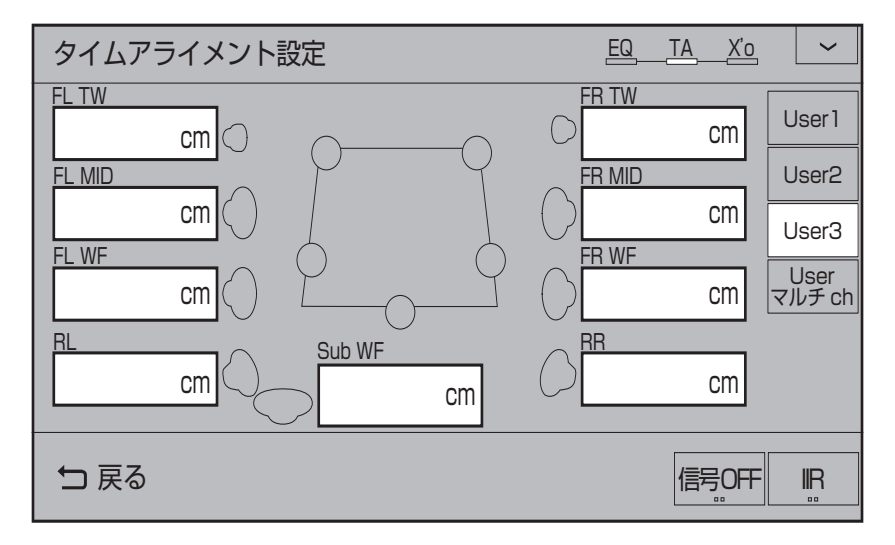

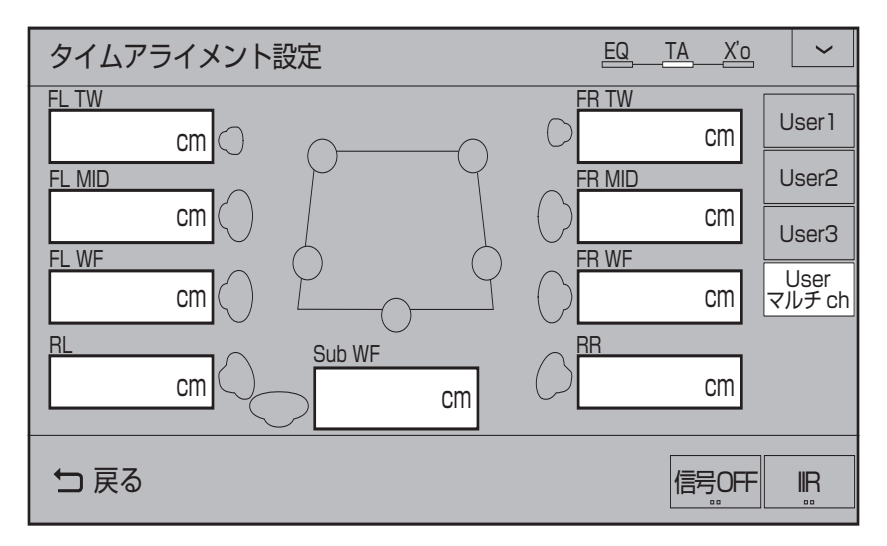

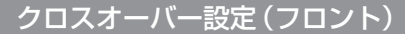

オーディオ再生中に、 AV キー→ Sound Settings → "サウンドチューニング"の EQ/TA/X'oを調整する にタップし、画面を左にスライドすると表示される画面です。 各数字を記入してください。

# ■ フロント [パッシブフルレンジ]の場合

User1用

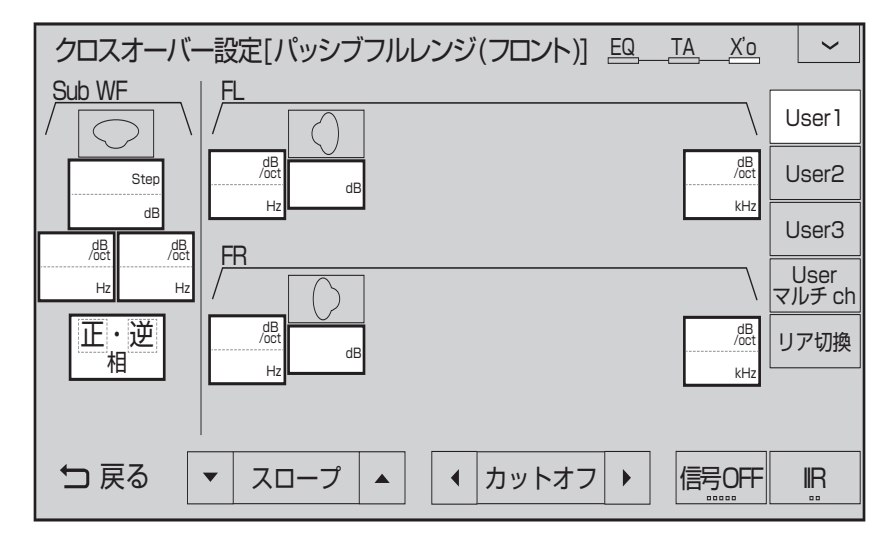

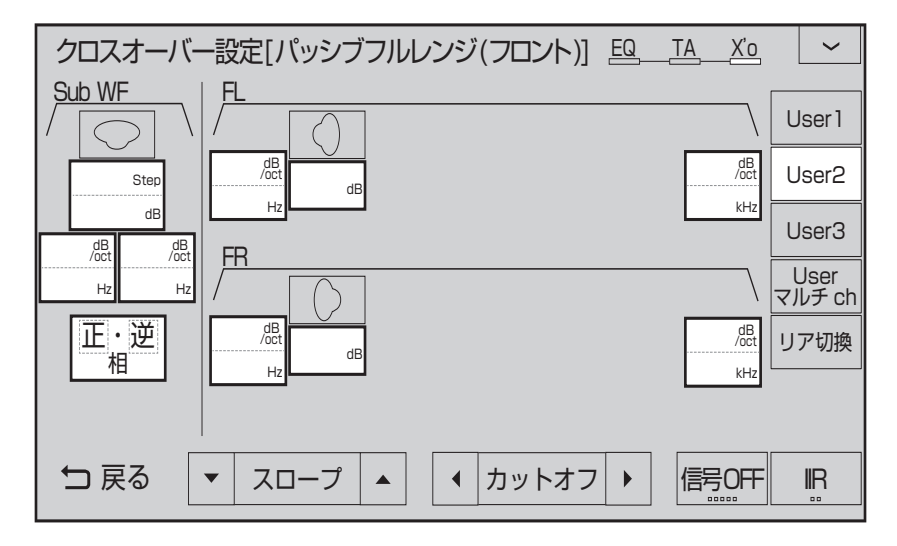

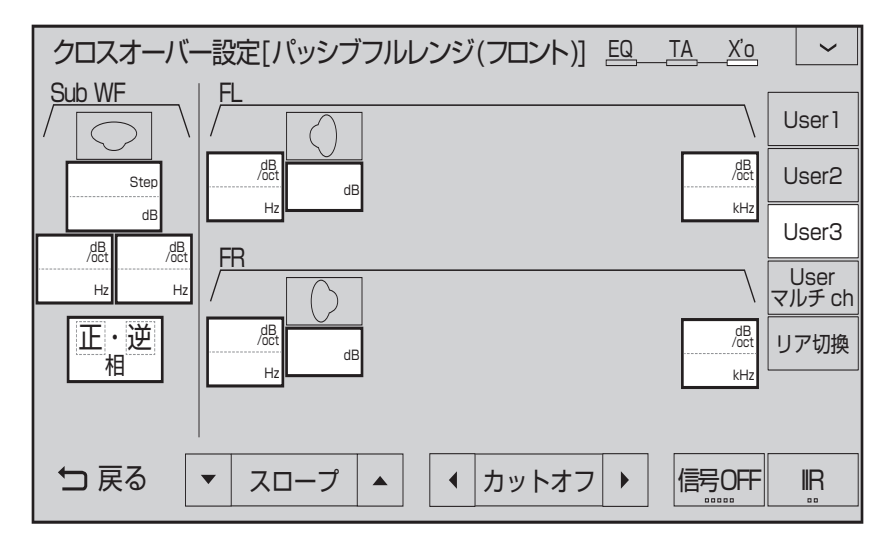

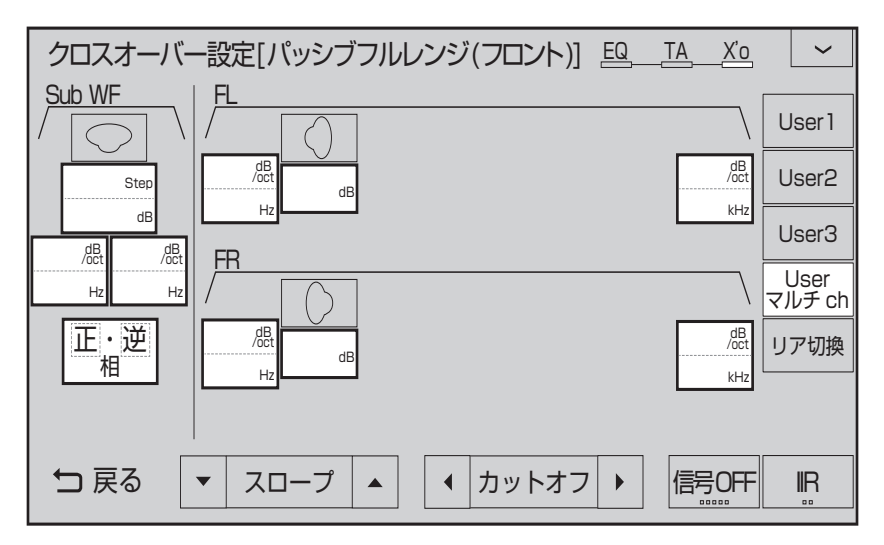

# ■ フロント [パッシブ2Way] の場合

User1用

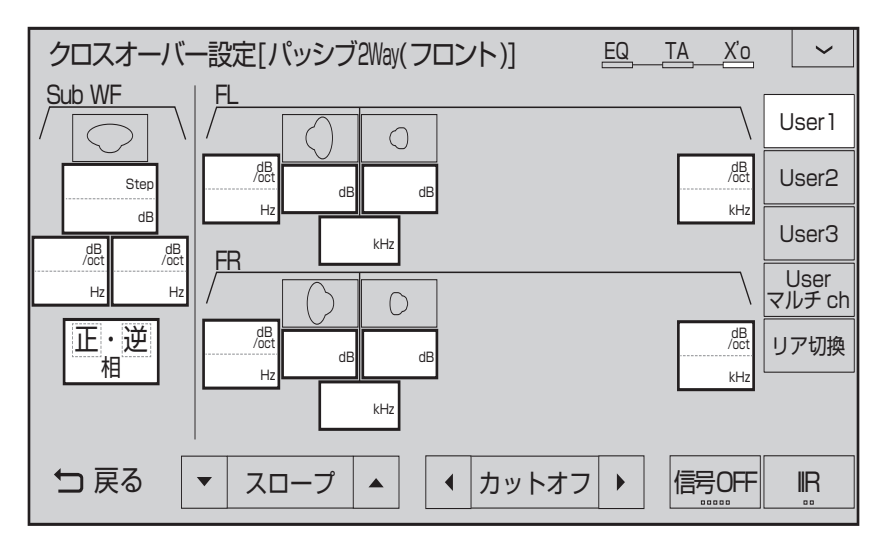

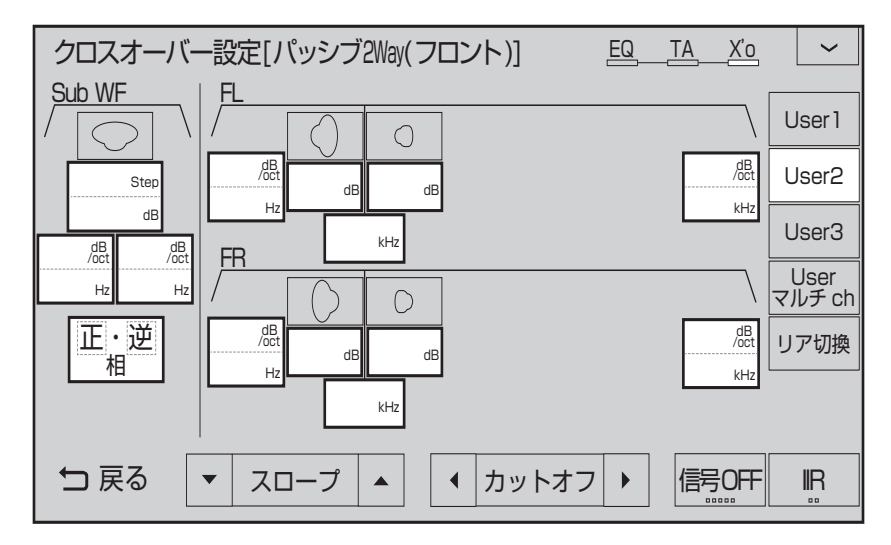

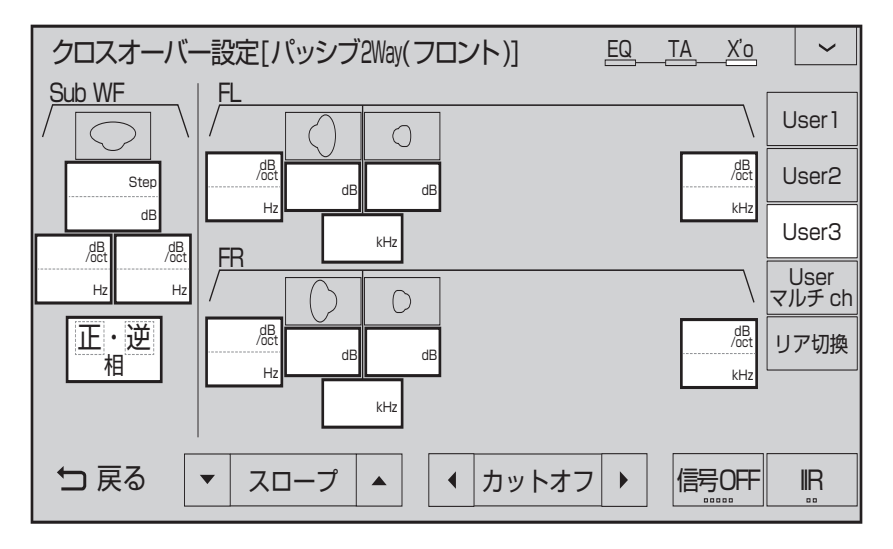

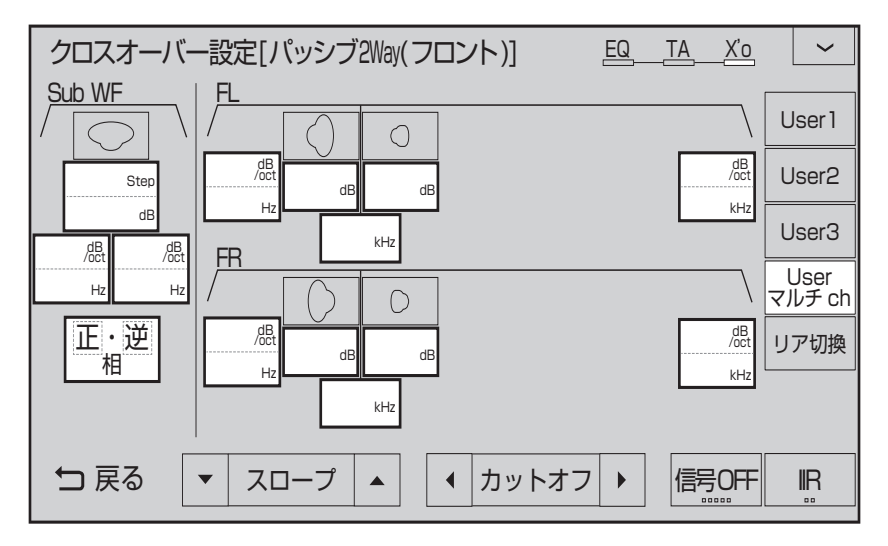

# ■ フロント [パッシブ3Way] の場合

User1用

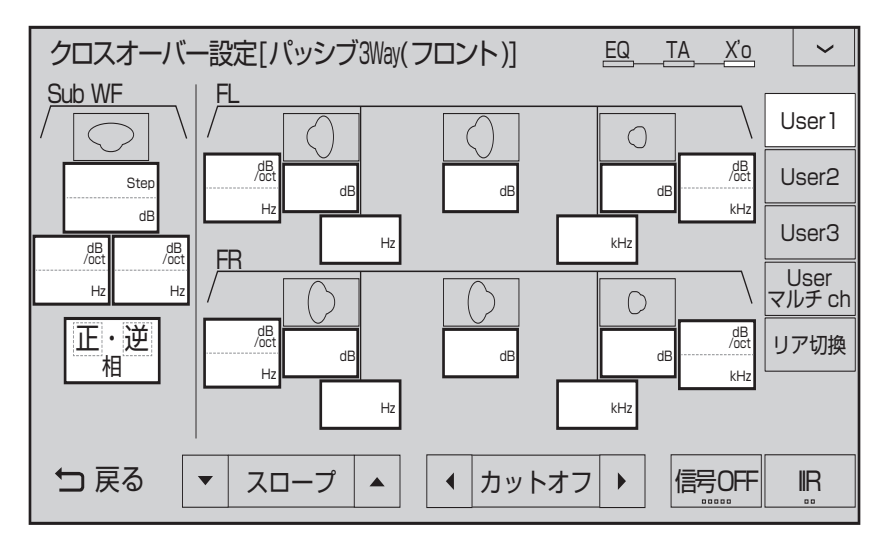

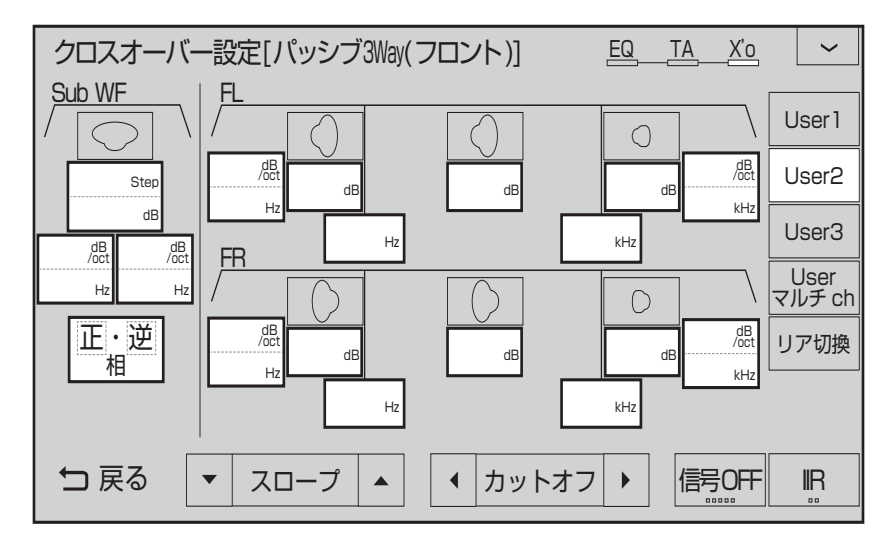

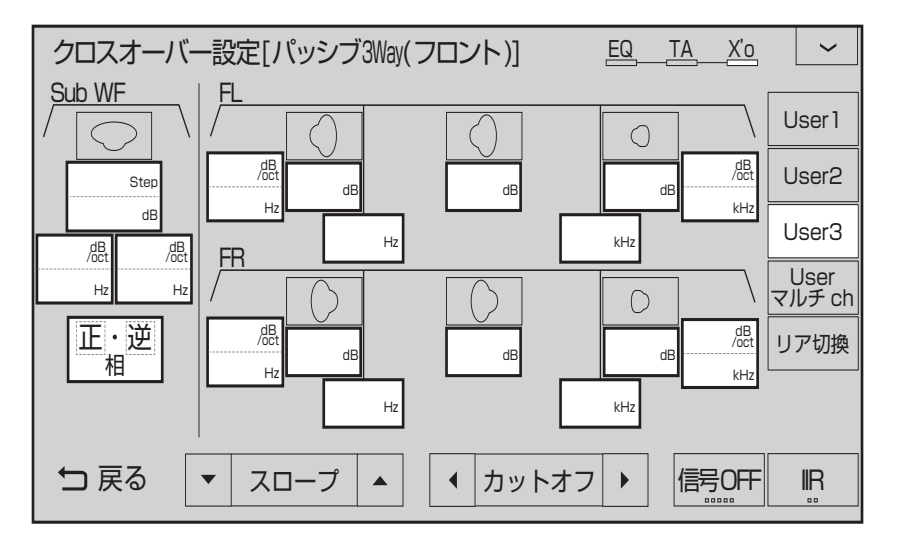

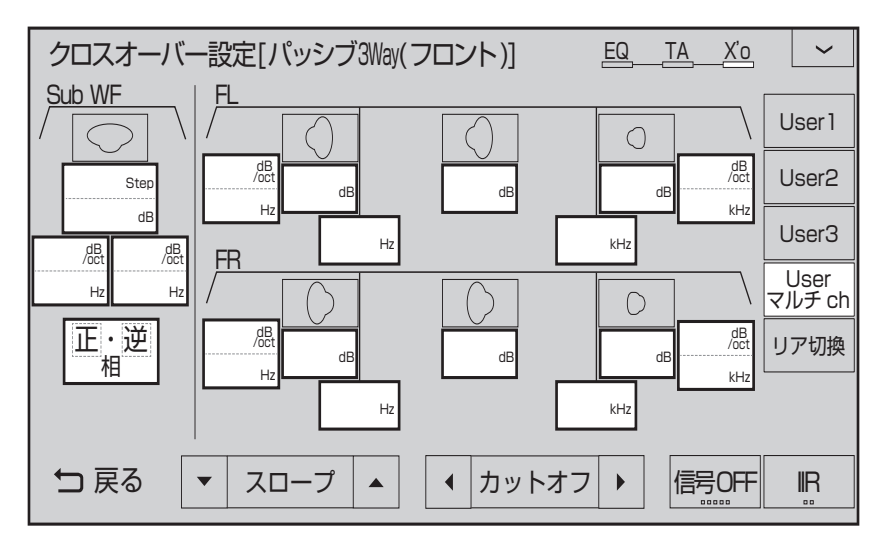

■ フロント [マルチアンプ] の場合

User1用

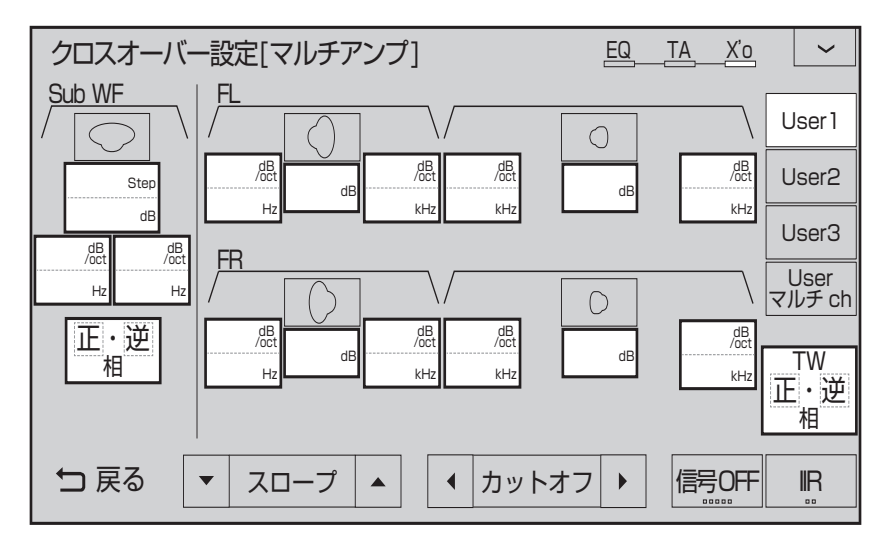

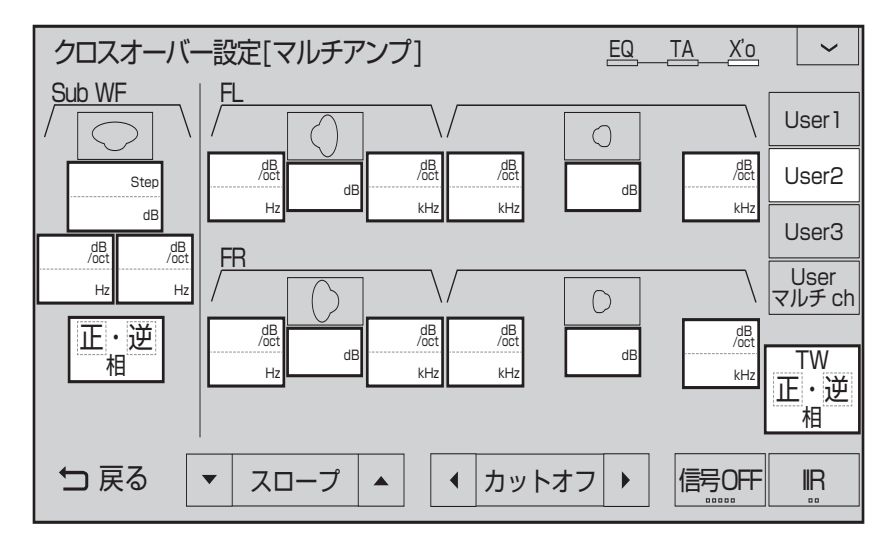

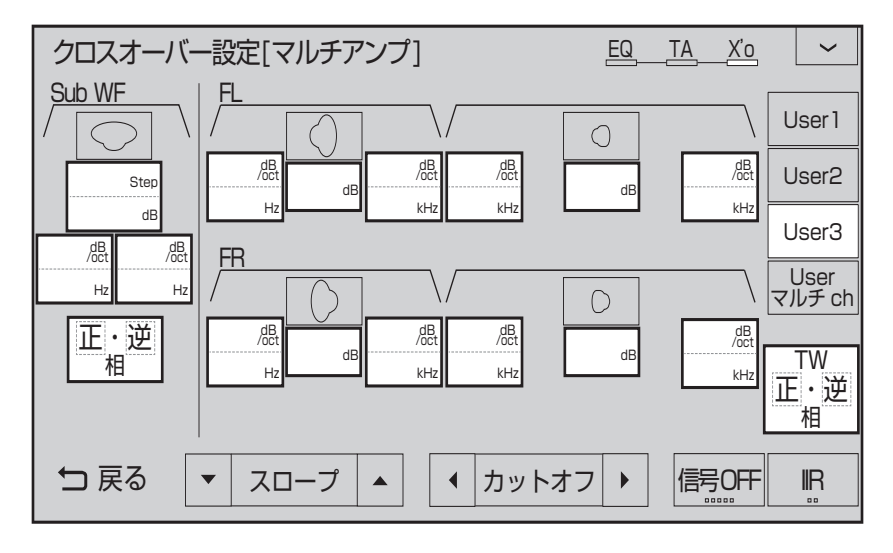

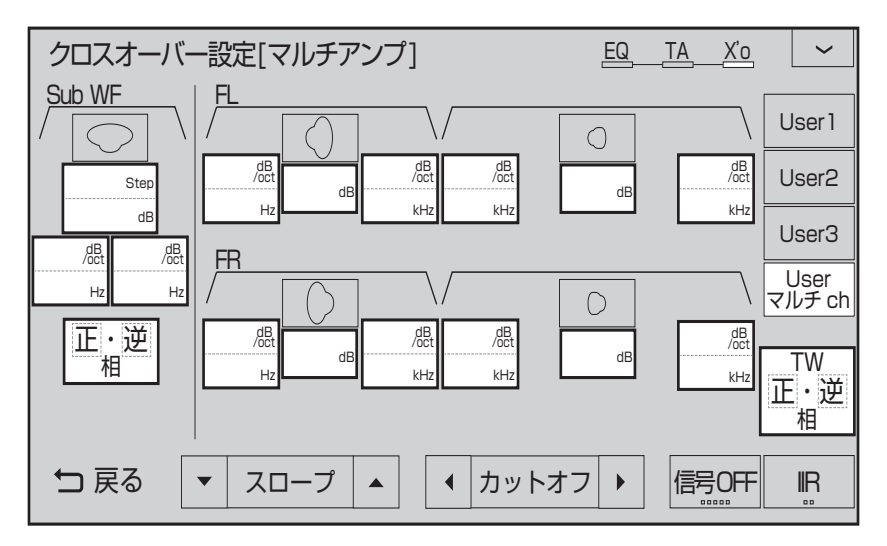

■ フロント [マルチ+パッシブ 3Way/H] の場合

User1用

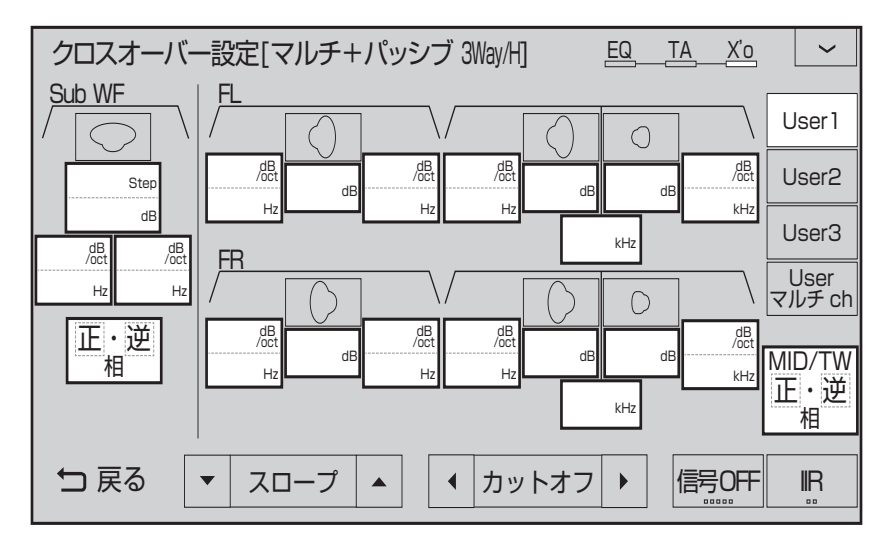

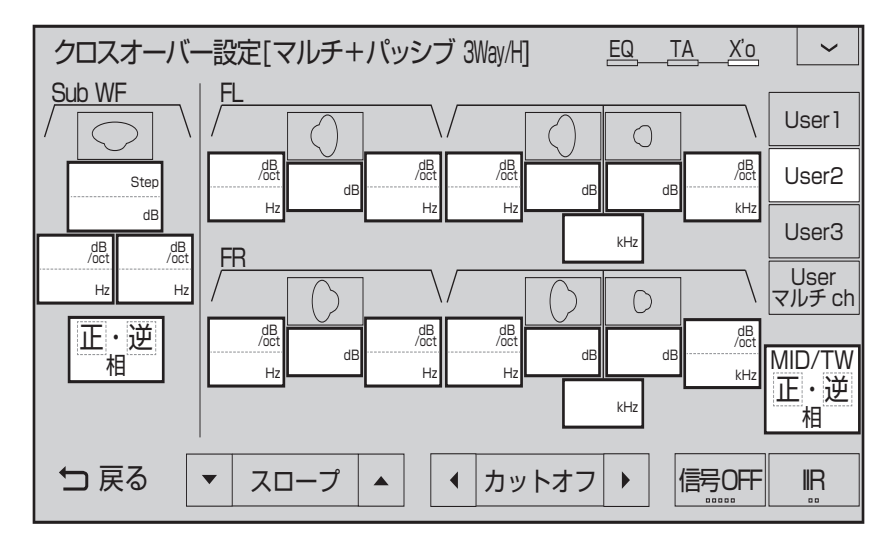

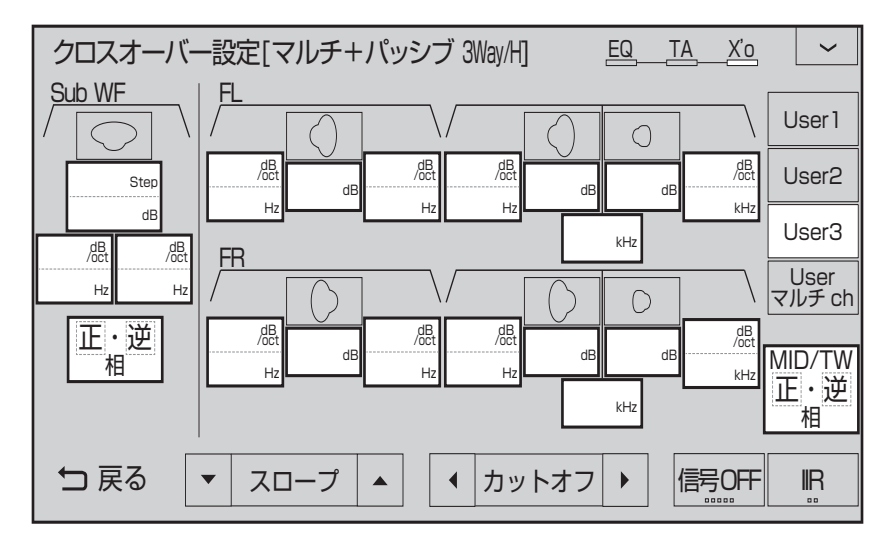

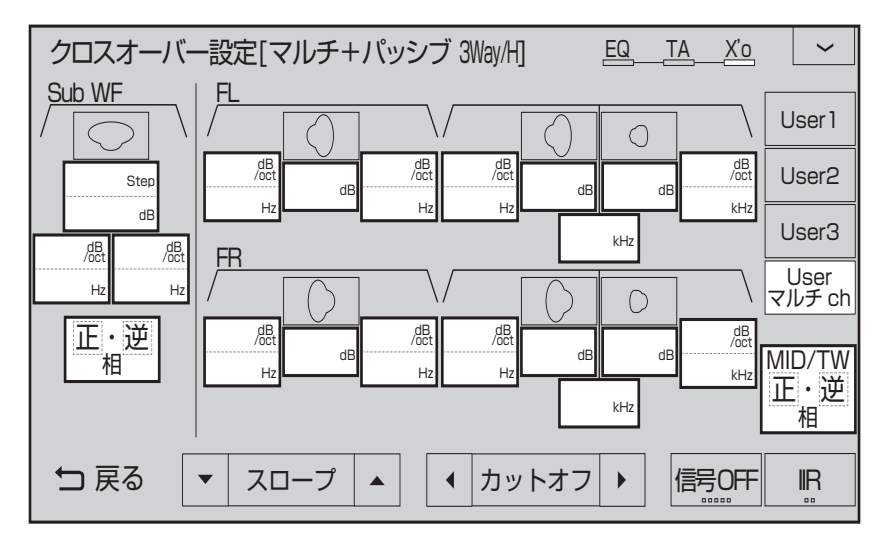

■ フロント [マルチ+パッシブ 3Way/L] の場合

User1用

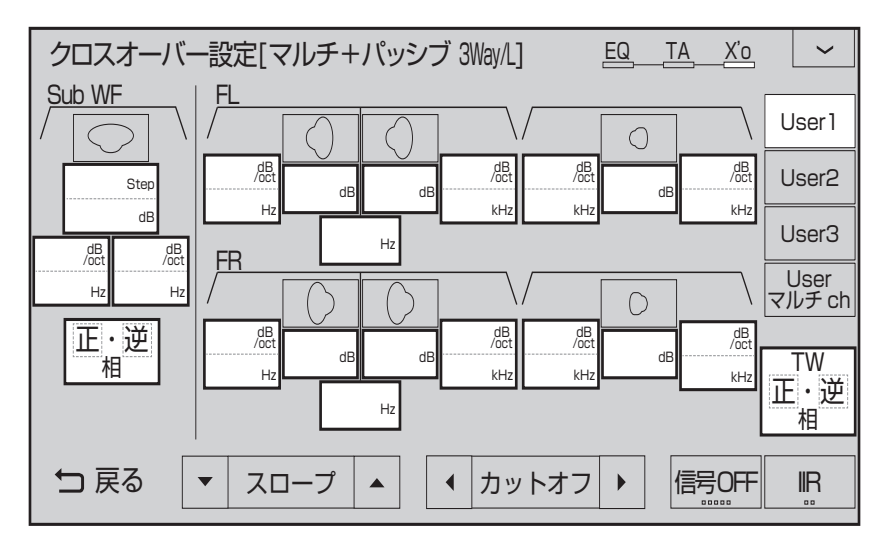

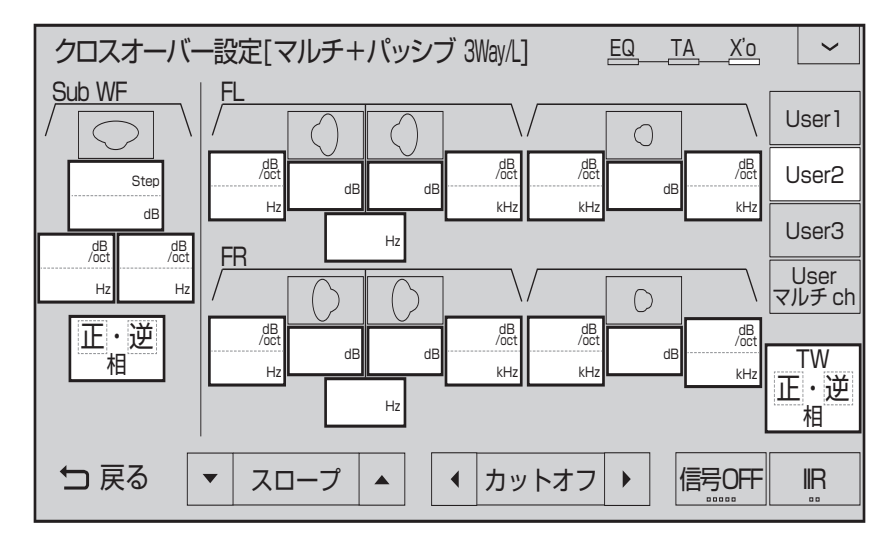

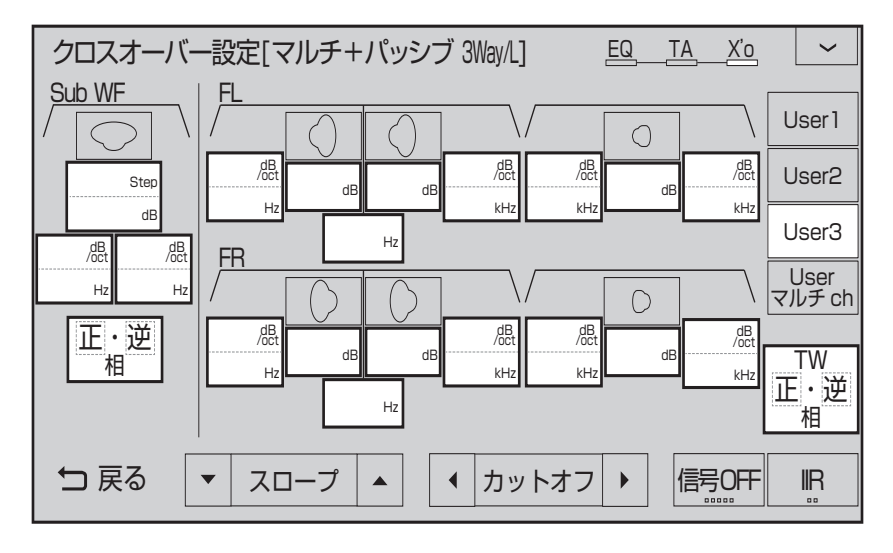

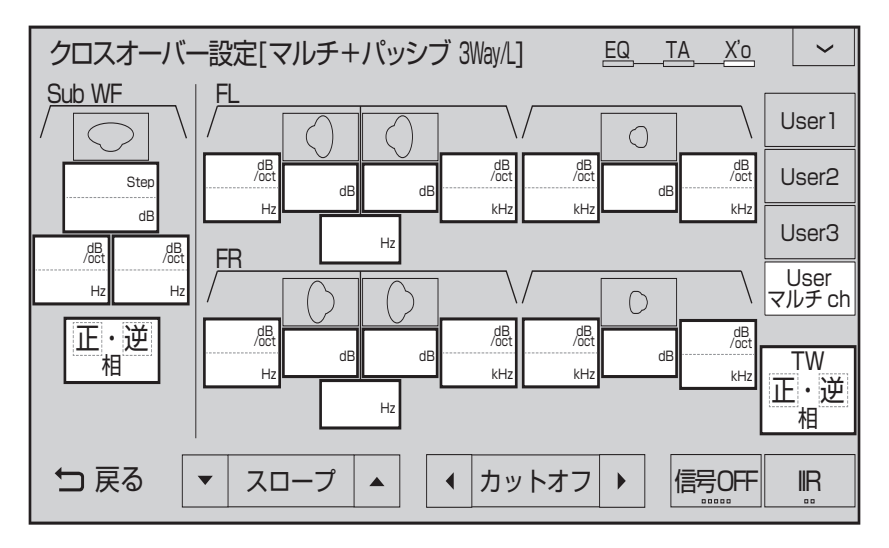

## クロスオーバー設定(リア)

クロスオーバー設定画面 (フロント) 表示中、**リア切換** にタップすると表示する画面です。 各数字を記入してください。

# ■ リアの場合

User1用

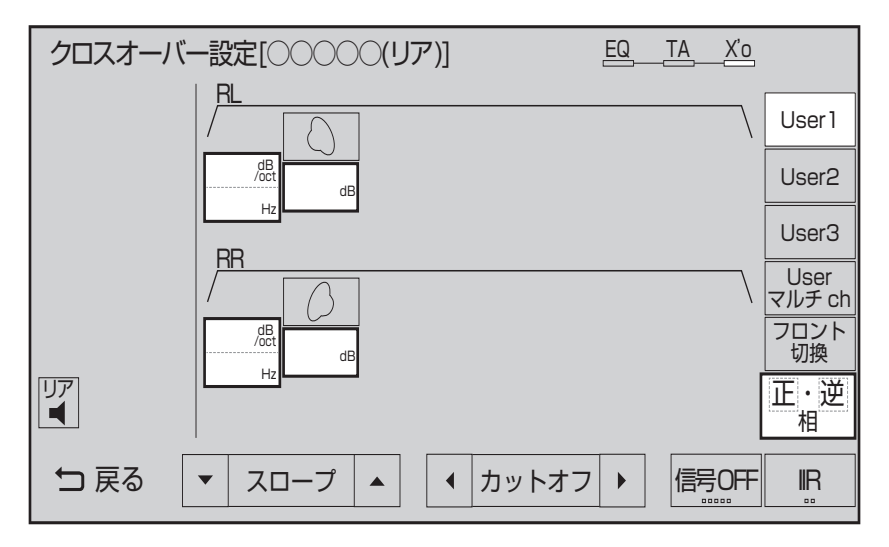

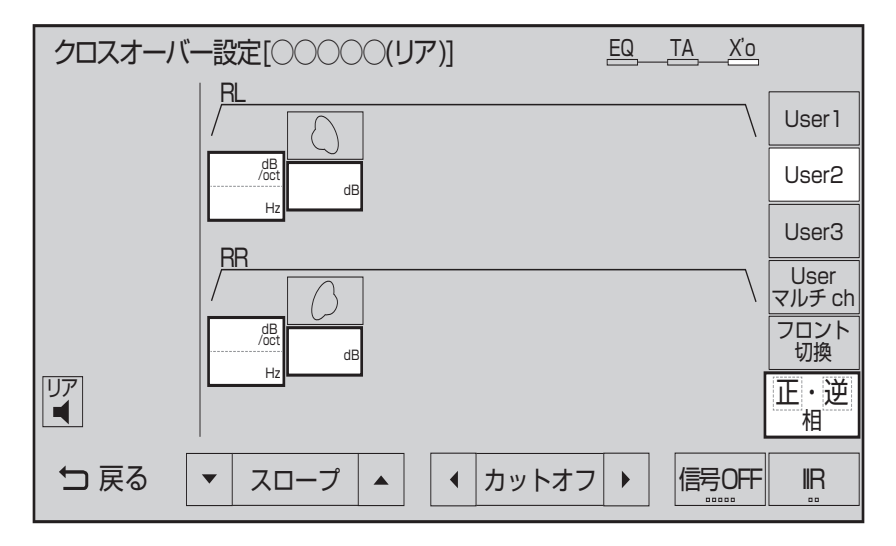

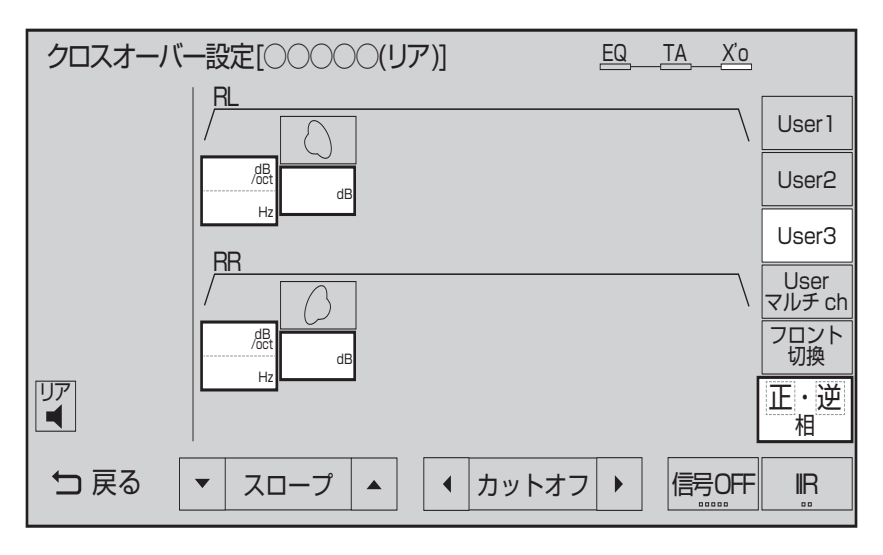

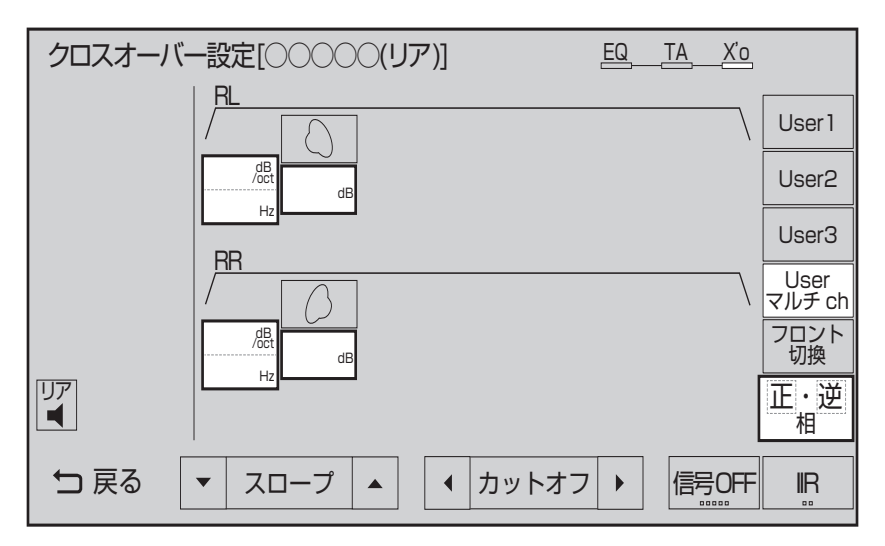

Other
## 三菱電機株式会社

〒100-8310 東京都千代田区丸の内 2-7-3 (東京ビル)

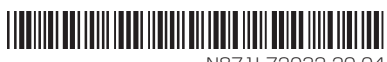

N871L72032 20-04